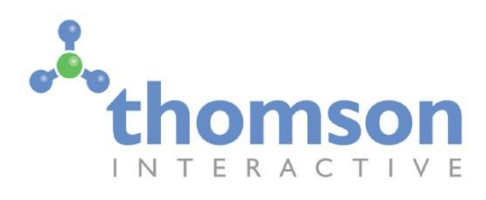

# Glasgow to Dunblane and Alloa

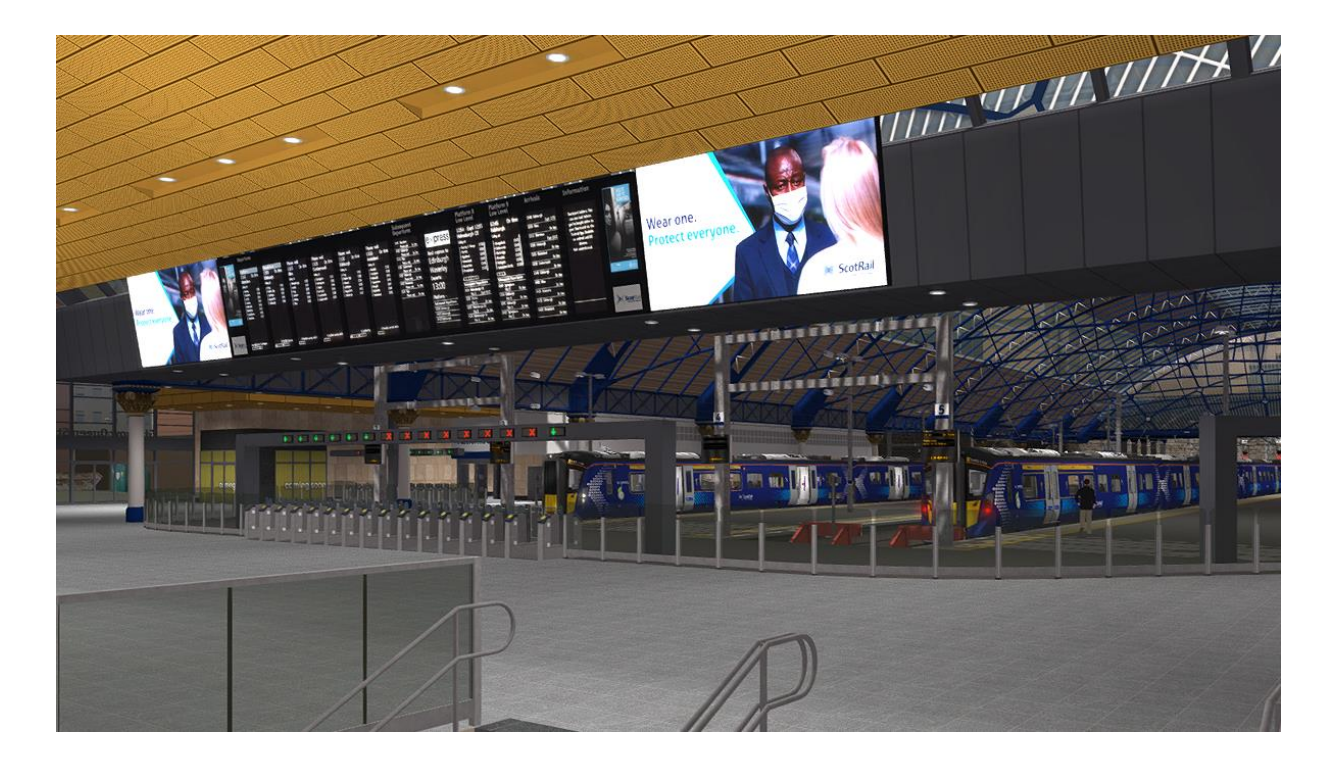

| 1 | ROUTE INFORMATION                                                | 3   |
|---|------------------------------------------------------------------|-----|
|   | 1.1 Overview                                                     | . 3 |
|   | 1.2 Route Map                                                    | . 3 |
|   | 1.3 Route Features                                               | .4  |
| 2 | CLASS 385 ELECTRIC MULTIPLE UNIT                                 | 5   |
|   | 2.1 Train History                                                | . 5 |
|   | 2.2 Design & Specification                                       | . 6 |
|   | 2.3 Cabin Controls - Refer to the illustrations on pages 7 and 8 | . 6 |
|   | 2.4 Keyboard Controls                                            | . 8 |
|   | 2.5 TMS                                                          | .9  |
|   | 2.6 Master Key                                                   | .9  |
|   | 2.7 Reverser Switch                                              | . 9 |
|   | 2.8 Automatic Warning System (AWS)                               | 10  |
|   | 2.9 DRA (Driver's Reminder Appliance)                            | 10  |
|   | 2.10 Door Interlock                                              | 10  |

| 2.11 Train Fault Acknowledge Button                               |    |
|-------------------------------------------------------------------|----|
| 2.12 Neutral Sections                                             | 11 |
| 2.13 Passenger Information System (PIS)                           |    |
| 3 SIGNALS                                                         |    |
| 3.1 Main Signal Head Aspects                                      |    |
| 3.2 Theatre Type Signals                                          |    |
| 3.3 Feather Type Signals                                          |    |
| 3.4 Ground Signals and Position Light Signals                     |    |
| 3.5 Repeater Signals and "OFF" Indicators                         |    |
| 4 STOPPING POINTS                                                 |    |
| 5 SPEED SIGNS                                                     |    |
| 5.1 Permissible Speed Indicators                                  |    |
| 5.2 Permissible Speed Warning Indicators                          |    |
| 5.3 Temporary Speed Restrictions                                  |    |
| 6 SAFETY SYSTEMS                                                  |    |
| 6.1 AWS (Automatic Warning System)                                |    |
| 6.2 TPWS (Train Protection and Warning System) – General Overview |    |
| 6.3 Recovering from an Emergency Brake Application                | 21 |
| 7 SCENARIO CREATION                                               | 22 |
| 7.1 Train Formations                                              |    |
| 7.2 Onboard PIS Train Announcements                               |    |
| 7.3 PIS Platform Departure Displays                               |    |
| 8 ROUTE CREATION                                                  | 31 |
| 8.1 PIS Departure Display Installation                            |    |
| 8.2 Development Notes                                             |    |
| 9 CONTENT CREATORS - TERMS AND CONDITIONS                         | 32 |
| 9.1 End User License Agreement (EULA)                             |    |
| 9.2 Commercial Add-ons and Scenario Packs                         |    |
| 9.3 Workshop Scenarios                                            |    |
| 10 ACKNOWLEDGEMENTS                                               |    |

# I Route Information

#### I.I Overview

The first half of the route from Glasgow to Dunblane runs along the Glasgow to Edinburgh main line as far as Greenhill Upper Junction where it diverges to the left. The route then continues through Greenhill Lower Junction where the line from Cumbernauld joins, then through Carmuirs to Larbert and onwards to Stirling. The line splits after Stirling to both Dunblane and Alloa where the electrification of the routes currently ends. From Dunblane the main line continues to Gleneagles and Perth for services to the north of Scotland.

Electrification of the 35 mile route from Glasgow Queen Street high level station to Dunblane was completed in 2019. The 7 mile branch line from Stirling to Alloa was also electrified as part of the Network Rail improvement programme (EGIP). Class 385 Hitachi electric multiple units now provide commuter services to both Edinburgh and Glasgow.

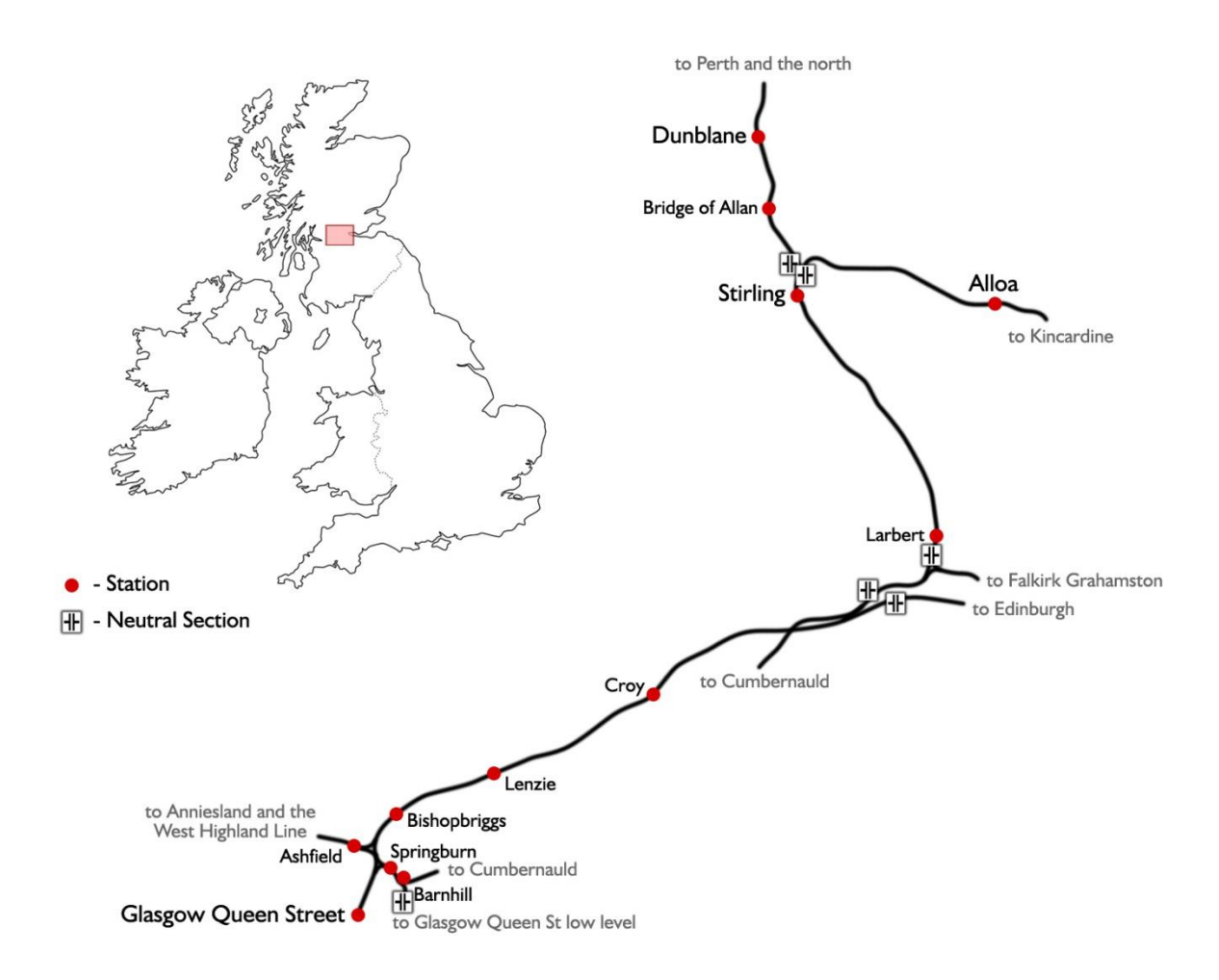

#### 1.2 Route Map

#### 1.3 Route Features

- 35 mile electrified route between Glasgow Queen Street high level station and Dunblane
- 7 mile electrified branch line from Stirling to Alloa
- 12 highly detailed stations including off-route locations at Springburn, Barnhill and Ashfield
- Over 70 uniquely modelled bridges
- New "Series 2" overhead catenary system featuring accurate mast placement and prototypical overlap locations
- Functional catenary neutral sections
- New high speed signal approach control with aspect release and approach from red aspect with location based release function
- Dynamic Passenger Information Systems (PIS) with platform departure screens featuring destination, passenger stops and late running information
- Dynamic platform and on-train audio announcements confirming late running
- Includes Class 385 Electric Multiple Unit in 3 car and 4 car formations

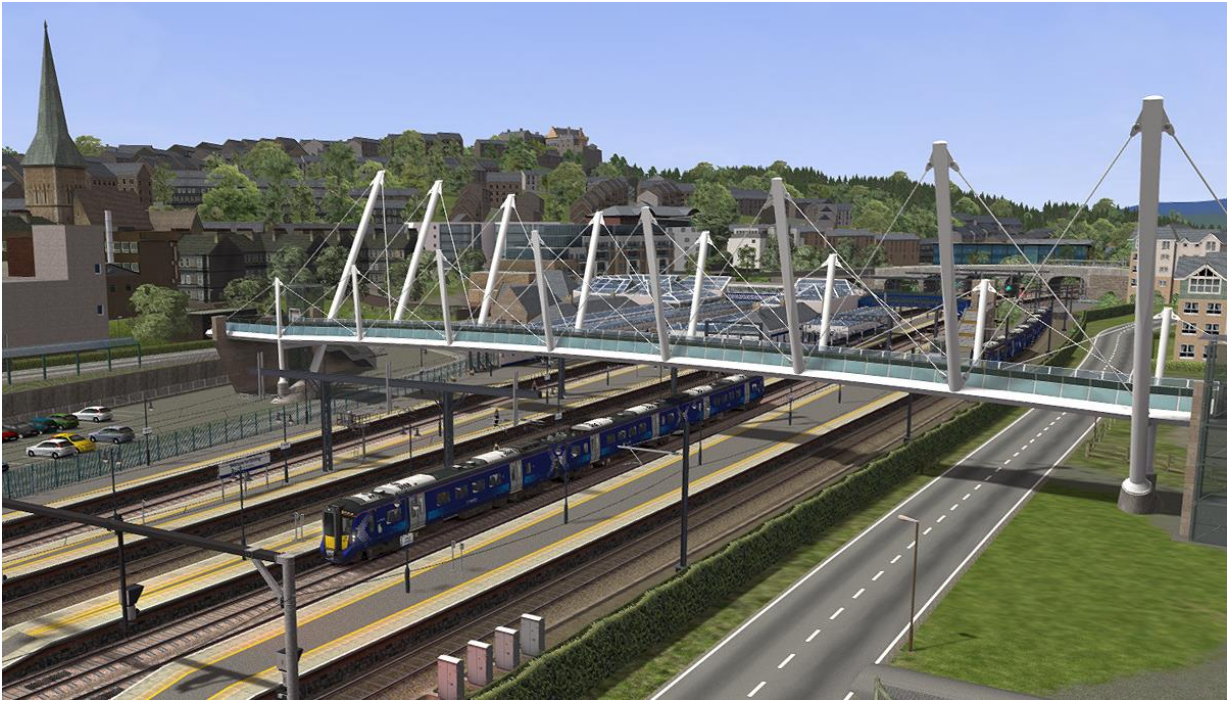

Forthside footbridge at Stirling station

# 2 Class 385 Electric Multiple Unit

# 2. | Train History

The Class 385 is an electric multiple unit built by Hitachi Rail for ScotRail. A total of 70 units have been built, divided into 46 x three car and 24 x four car sets. The trains were built for operation of services on newly electrified lines in the central belt of Scotland. Ordered by ScotRail during April 2015, the first trains entered service during late July 2018.

Based on the design of the Hitachi A-train, they are part of the Hitachi AT200 product range and this was the first order for these aluminium units. The trains are designed for a maximum speed of 100 mph (160 km/h). Sets are formed of two powered driving cars and one or two unpowered intermediate cars. Four-carriage trainsets feature four powered bogies per set and the three-carriage trainsets have three powered bogies per set. Due to a requirement to support at-seat catering for all passengers, it was necessary to include a front-end corridor connection.

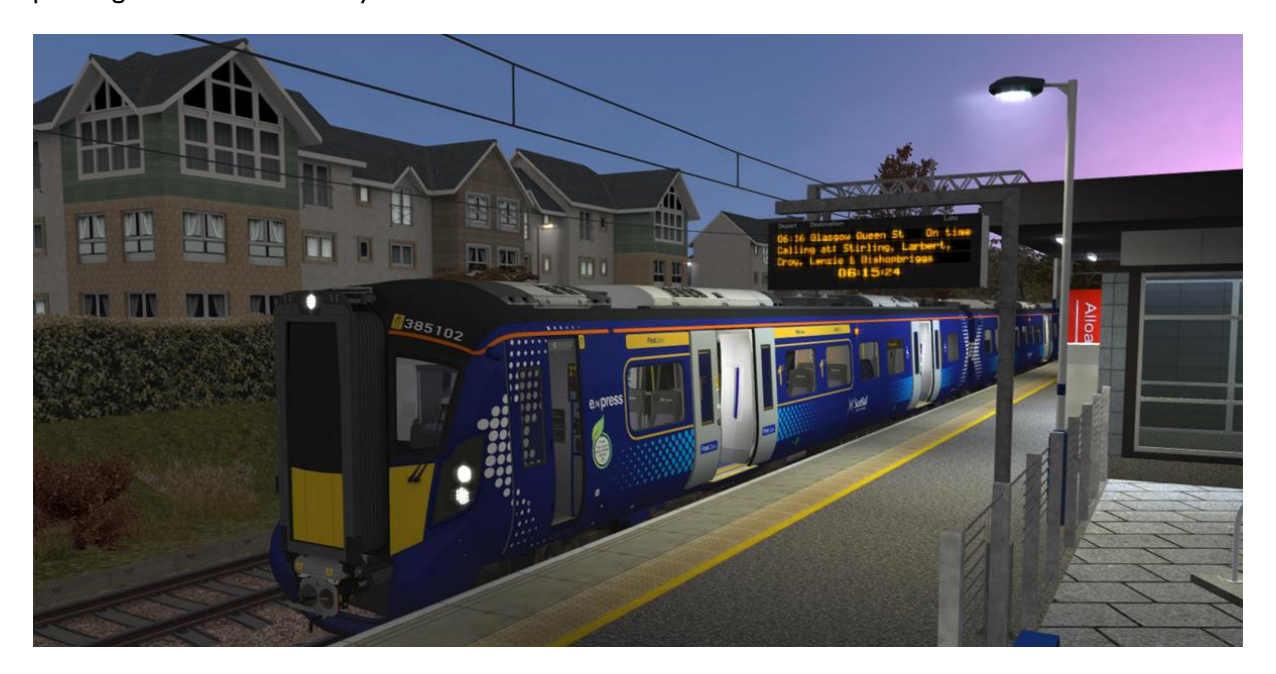

#### The included Class 385 models feature:

- 6 vehicles including DMC1, TPS1, TS1, DMS1, DMS2 and DTMS1
- Highly detailed driver cabin with functional driver only doors
- Moveable cabin walls to isolate cabins after coupling units together
  - Operational Train Management System (TMS) with the following features:
    - Train overview screen with dynamic graphics and car set number information
    - o Selectable low speed mode for coupling and depot movements
    - Saloon lighting control
    - Destination selection for control of coach displays and audio announcements
    - Driver Advisory System providing current permissible line speed, advance line speeds ahead with estimated time of encounter and announcements of low speed, emergency brake and station approach
- Audio cabin system prompts for AWS and TPWS self-test and DRA use
- Functional TPWS cabin panel with accurate emergency routines for "fail to acknowledge AWS", TPWS Overspeed and SPAD situations (also with audio voice feedback)

#### 2.2 Design & Specification

| <b>TOPS Number Range</b> |
|--------------------------|
| Weight                   |
| Length                   |
| Traction Motors          |
| Electric System          |
| Max Speed                |
| Safety Systems           |
| Braking                  |

#### Class 385001 - 385046 and 385101 - 385 124 122 tonnes (3 car) and 158 tonnes (4 car)

122 tonnes (3 car) and 158 tonnes (4 car) 70m (3 car) and 93m (4 car) 250 kW (335 hp) each 25 kV 50 Hz AC overhead 100 mph (160 km/h) AWS and TPWS Electro-pneumatic (disc)

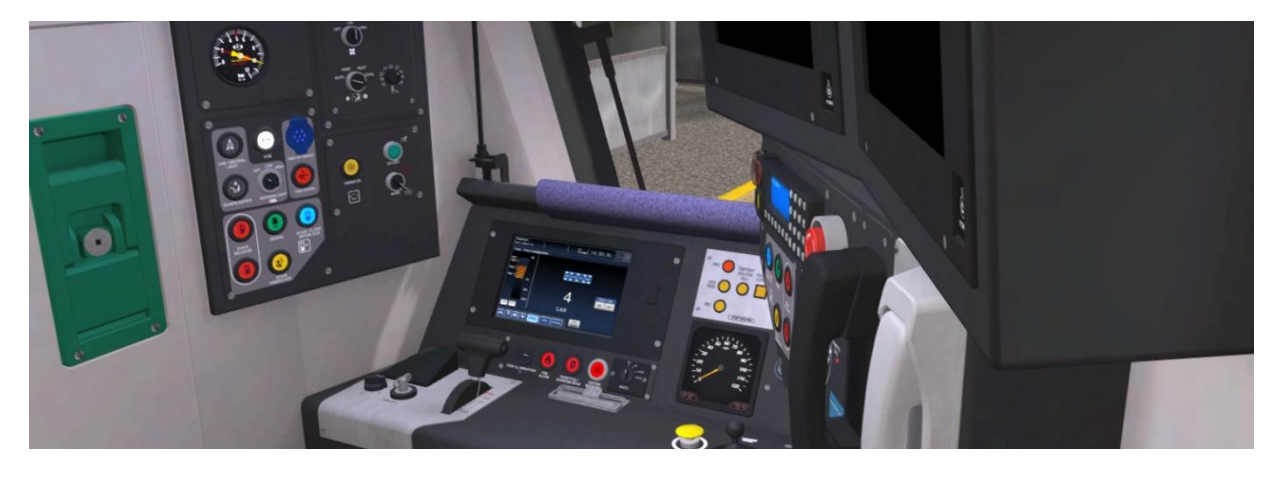

#### 2.3 Cabin Controls - Refer to the illustrations on pages 7 and 8

| I. | Master Key                            | 19 | Train Doors Locked Indicator Lamp     |  |
|----|---------------------------------------|----|---------------------------------------|--|
| 2  | Reverser                              | 20 | Wheelslip Indicator Lamp              |  |
|    |                                       |    | and Sanding Button                    |  |
| 3  | CPBC Lever (Combined Power Brake      | 21 | Emergency Brake Plunger               |  |
|    | Controller)                           |    |                                       |  |
| 4  | AWS Acknowledge Button                | 22 | Signal Bell                           |  |
| 5  | AWS Sunflower Display                 | 23 | Train Doors Open Indicator Lamps      |  |
| 6  | DRA (Driver's Reminder Appliance)     | 24 | Brake Cylinder Pressure Needle        |  |
| 7  | Warning Horn                          | 25 | Main Reservoir Pressure Needle        |  |
| 8  | Speedometer (mph)                     | 26 | Main Cabin Lights (on/off)            |  |
| 9  | Main Windscreen Wiper Switch          | 27 | Cabin Doors Down Lighting (toggle)    |  |
| 10 | TMS Monitor (Train Management System) | 28 | Pantograph Raise (push and hold)      |  |
| Ш  | TPWS – AWS Fail to Cancel Lamp        | 29 | Pantograph Lower (push and hold)      |  |
| 12 | TPWS – Overspeed Lamp and Button      | 30 | Vacuum Circuit Breaker Open Lamp      |  |
| 13 | TPWS – SPAD Lamp and Button           | 31 | Driver's Reading Lamp Switch          |  |
| 14 | TPWS – Brake Release Button           | 32 | Driver's Door Open Switch             |  |
| 15 | Train Fault Lamp                      | 33 | Driver's Door Close Switch            |  |
|    | and Acknowledge Button                |    |                                       |  |
| 16 | Instrument Lighting Dimmer Switch     | 34 | Right Hand Cabin Reading Light Switch |  |
| 17 | Exterior Lights Control Switch        | 35 | Right Hand Windscreen Wiper Switch    |  |
| 18 | Exterior Lights Proving Panel         |    |                                       |  |

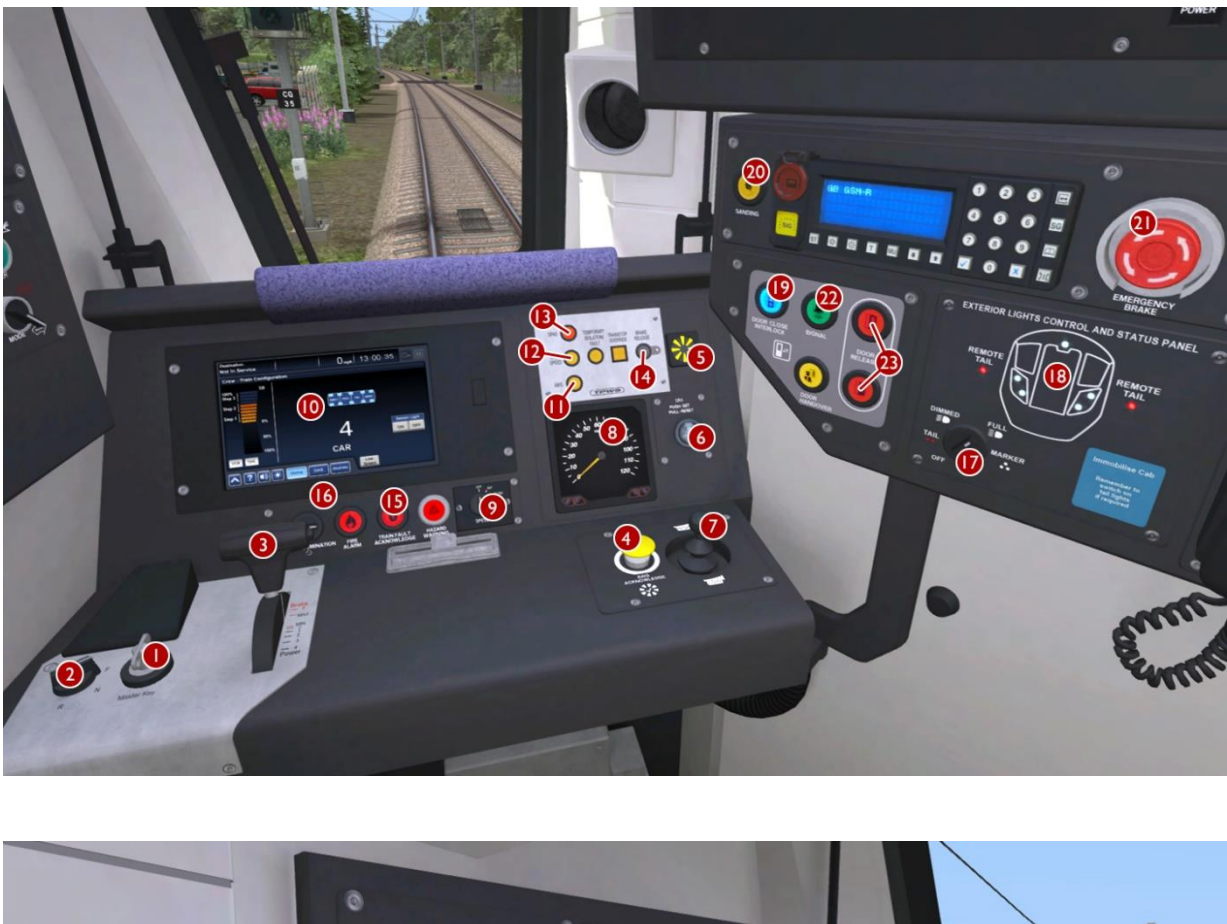

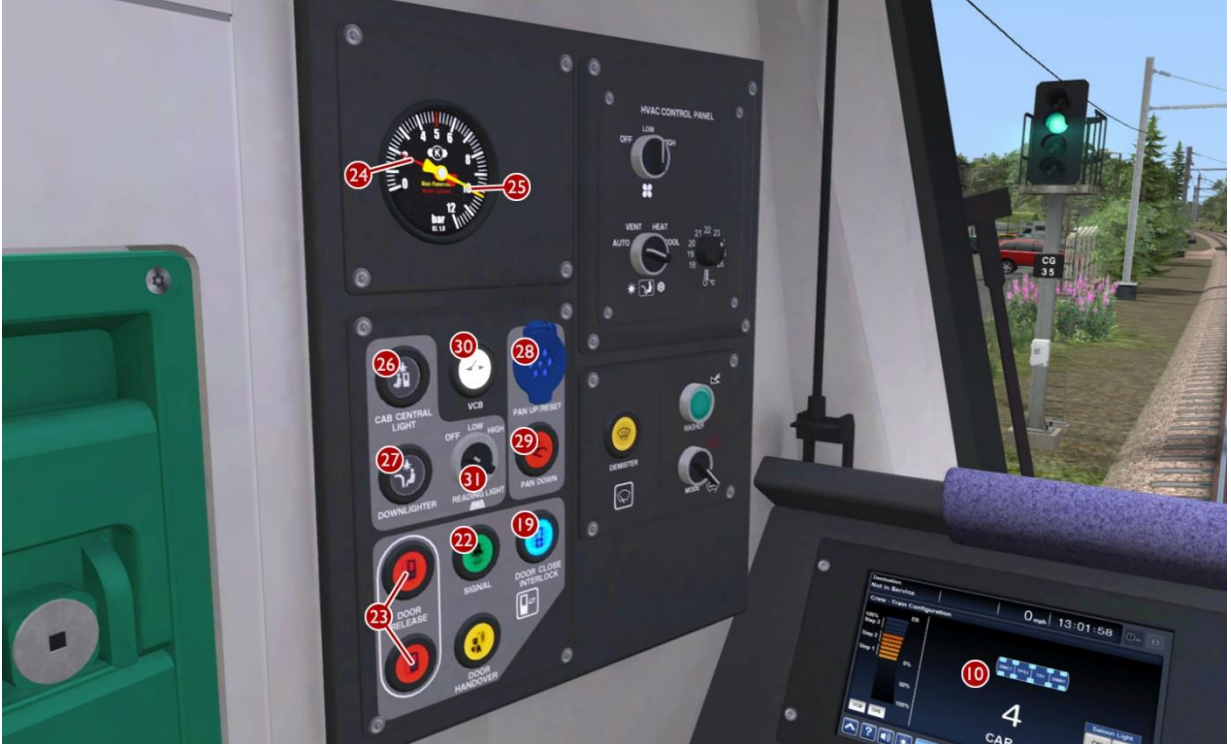

© Copyright 2023 Thomson Interactive Ltd, all rights reserved

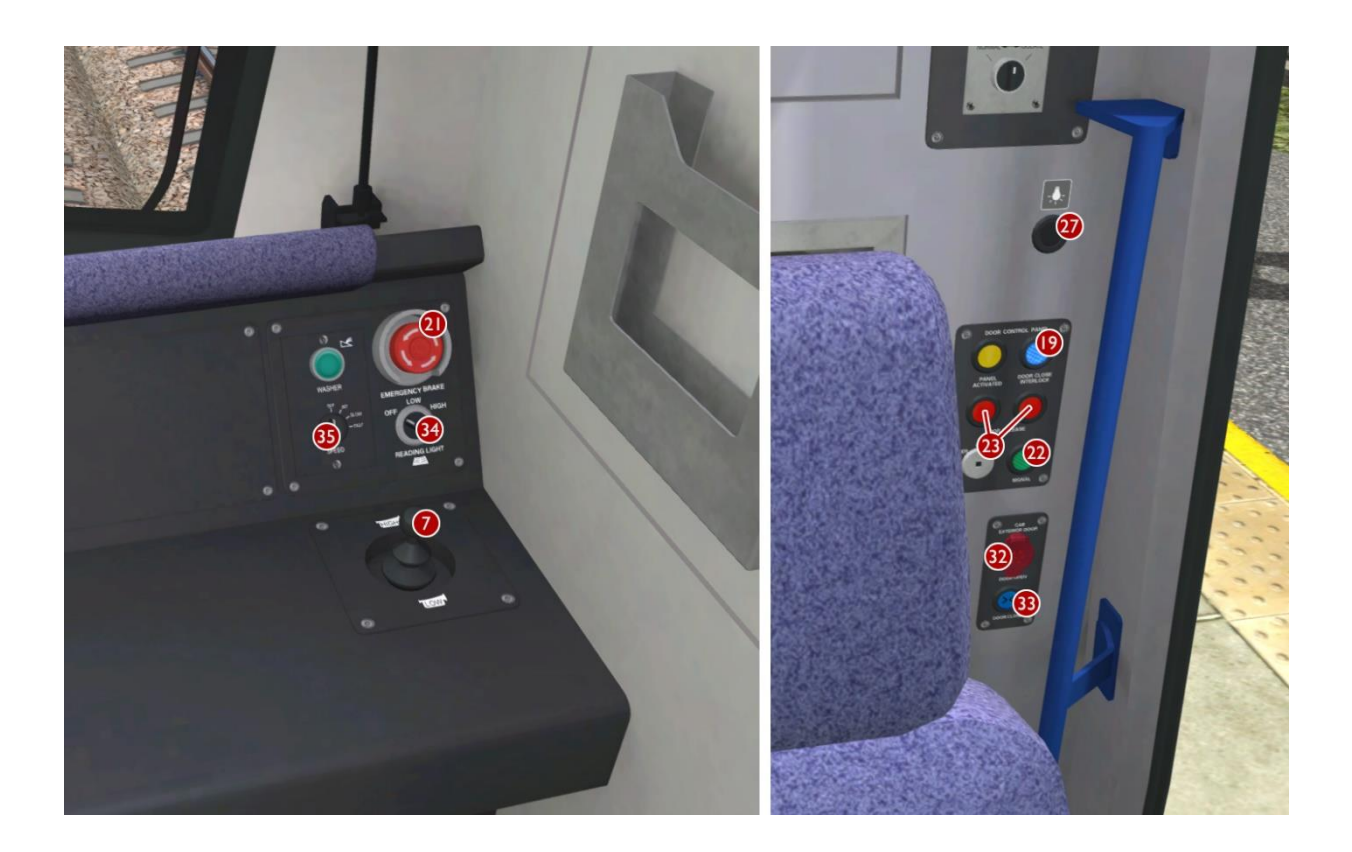

# 2.4 Keyboard Controls

| Control               | Key        | Control                 | Кеу              |
|-----------------------|------------|-------------------------|------------------|
| Master Key            | Z (toggle) | DRA                     | Y                |
| CPBC Lever            | A D        | Train Fault Acknowledge | К                |
| Reverser              | w s        | Pantograph              | Р                |
| Exterior Lights       | H shift+H  | AWS Reset               | Q                |
| TMS Home Button       | E          | Sander                  | X                |
| TMS DAS Button        | J          | Bell                    | В                |
| Train Destination     | C shift+C  | Wipers                  | V (toggle)       |
| Main Cabin Lights     | L (toggle) | Wipers Right            | Shift+V (toggle) |
| Saloon Lighting       | F (toggle) | Emergency Brake Plunger | Backspace        |
| Instrument Lighting   | l shift+l  | Horn High Tone          | Spacebar         |
| TPWS Overspeed Button | 0          | Horn Low Tone           | Shift+Spacebar   |
| TPWS SPAD Button      | М          | Handbrake               | 1                |
| TPWS Brake Release    | R          | Configure Cabin Walls   | F8 (toggle)      |
| Low Speed Mode        | N          |                         |                  |

### 2.5 **TMS**

The TMS (Train Management System) monitor activates when the master key is inserted. It has three main screens with the following functionality:

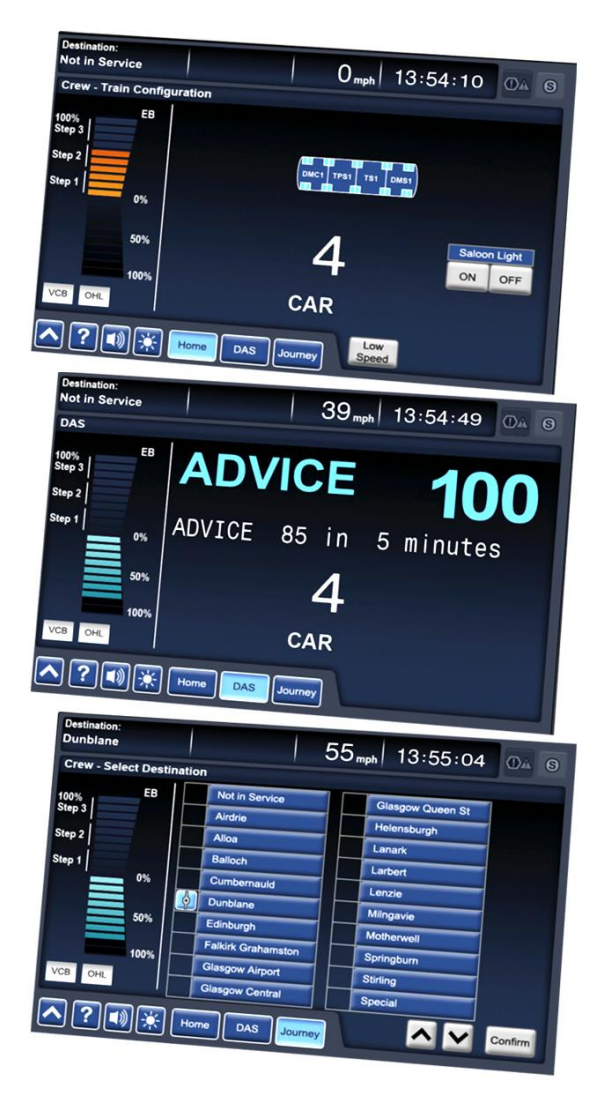

### 2.6 Master Key

#### **TMS Home Screen**

The current configuration of the train is displayed here by the consist illustration and the car number confirms the vehicle count in the train. Saloon lighting can be turned on and off by clicking on the monitor buttons. Low speed mode can also be toggled on and off for use when performing coupling operations and travelling through the train washer at depots. When low speed mode is active it limits the train speed to 5 km/h (3 mph) and is shown by a white icon on the lower left of the monitor.

#### **Driver Advisory Screen**

This screen provides information to the driver about the line ahead and the current train status. Station stops are announced on-screen and emergency stop activations are also confirmed here. At speeds above 28 mph the current permissible speed limit is displayed along with any upcoming speed limit changes. The estimated time to the next speed limit is displayed in minutes or seconds. At lower speeds this advice is unavailable and this is confirmed on-screen.

#### **TMS Journey Screen**

From here you can select a train destination by using the up, down and confirm monitor buttons. The destination that is currently being displayed throughout the train is confirmed in the top left of the TMS screen.

To activate the desk controls you must first insert the master key. To insert or remove the master key, the reverser switch must be in the "OFF" position, otherwise the key is locked in place. You must ALWAYS shut down the driver desk controls and remove the master key before moving to another driver cabin on the train.

### 2.7 Reverser Switch

The reverser switch has four positions. It selects the direction of travel and also de-activates the driver desk when in the "OFF" position. "OFF" should be selected before leaving the cabin. A self-test routine is activated the first time the reverser switch is moved after inserting the master key. You must then acknowledge this by pressing the AWS button.

# 2.8 Automatic Warning System (AWS)

The AWS acknowledge button must be pressed immediately when an AWS warning alert is sounded. If this is not pressed within a few seconds then the emergency brakes are automatically triggered. An AWS alert is triggered by a track magnet on approach to signals displaying a yellow, double yellow or red aspect. An alert is also triggered on approach to advance permissible speed warning signs. After acknowledging an alert the AWS sunflower display shows a yellow warning pattern to remind the driver that they are proceeding under caution, this clears again after approaching a signal at green.

### 2.9 DRA (Driver's Reminder Appliance)

The DRA can be manually enabled by pushing the button in. When enabled it glows red and prevents traction power from being applied. It can be manually disabled by pressing it once more.

The DRA should be enabled when:

- the train is stopped at a red signal.

- the train is stopped after passing a signal displaying a single yellow (caution) aspect.

- leaving the driver cabin.

#### 2.10 Door Interlock

The Train Doors Locked "Interlock" lamp in the cabin illuminates with a blue light to indicate that all passenger doors are currently closed and locked. If any door is open then this blue interlock light is extinguished and the train brake is automatically held on.

#### 2.11 Train Fault Acknowledge Button

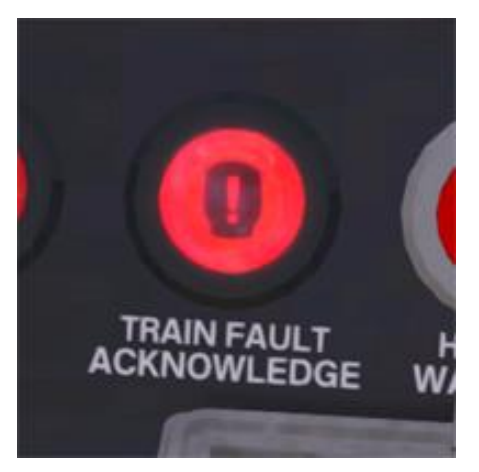

The train fault acknowledge button will illuminate and a claxon will sound when a train fault occurs. For example this alarm is triggered when either the CPBC lever is pushed fully forward to the emergency notch or when one of the emergency stop plungers is pushed. To cancel and reset the alarm push the train fault acknowledge button.

#### 2.12 Neutral Sections

Roughly every 15 miles it is necessary to switch the electric supply to a different phase of the National Grid, in order to balance the load of the railway network across the three electrical phases. To avoid the possibility of bridging two phases, short Neutral Sections are used to separate electrified sections. Older AC electric locomotives can require special driving techniques on approach to neutral sections, however modern multiple units automate the transition through these sections.

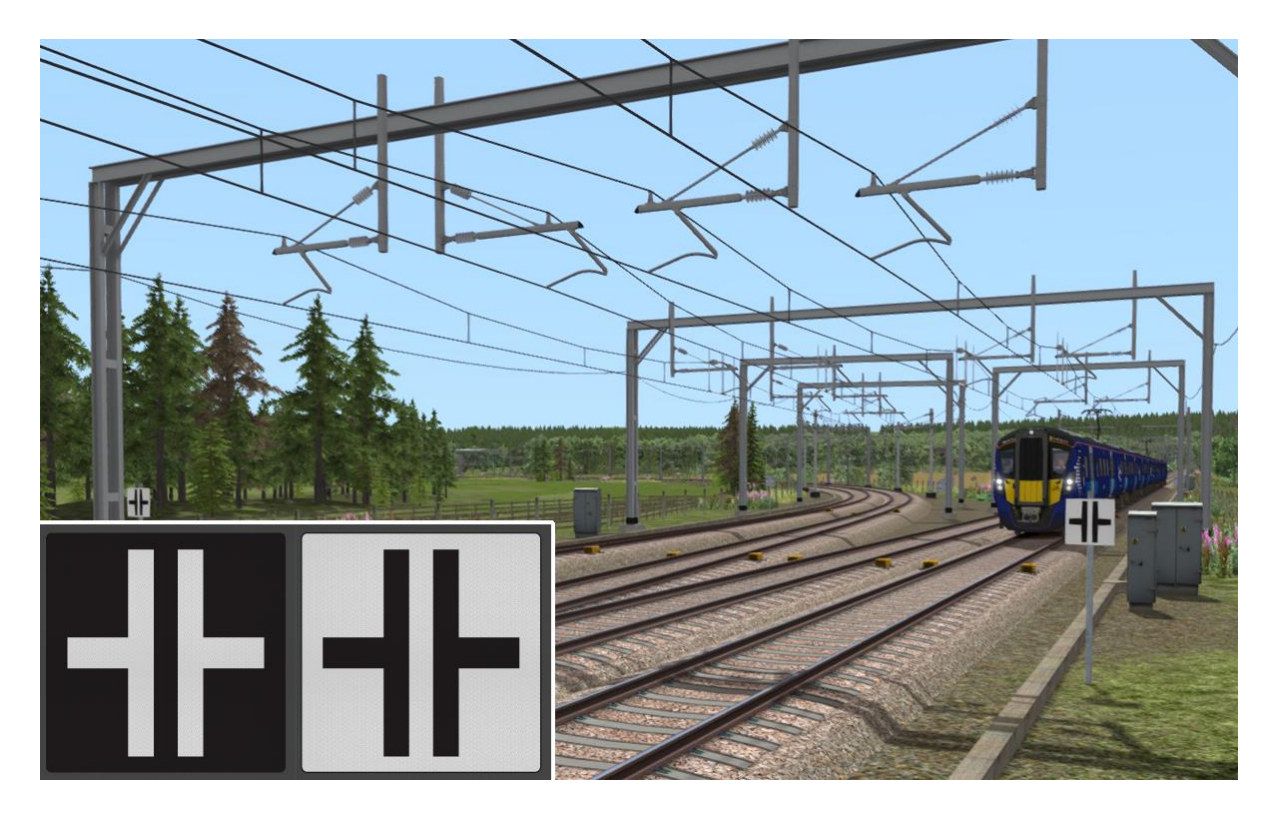

Neutral sections are marked for drivers with signs as shown above. A white-on-black sign marks the approach to the neutral section (approx. 1 km), giving the driver time to prepare the train to pass it. A black-on-white sign marks the beginning of the neutral section itself.

Track magnets automatically open and close the train's main circuit breaker either side of the neutral section. Entering a neutral section under power is permitted but discouraged. Power will be instantly cut off, jolting your passengers. Do not stop your train within a neutral section.

Neutral section locations are also marked on the route map on page 3.

# 2.13 Passenger Information System (PIS)

The driver can cycle through available PIS destination displays using the TMS monitor in the train cabin. When active these destinations are shown on the train displays and associated on-board audio announcements are played at stations.

On station platforms the PIS display boards show the train destination, calling points and whether the service is on time or how many minutes late the train is running. Audio announcements also confirm the status of the service for passengers.

This system has been developed by Thomson Interactive for this product and full PIS system technical information is provided at the end of this document for scenario writers.

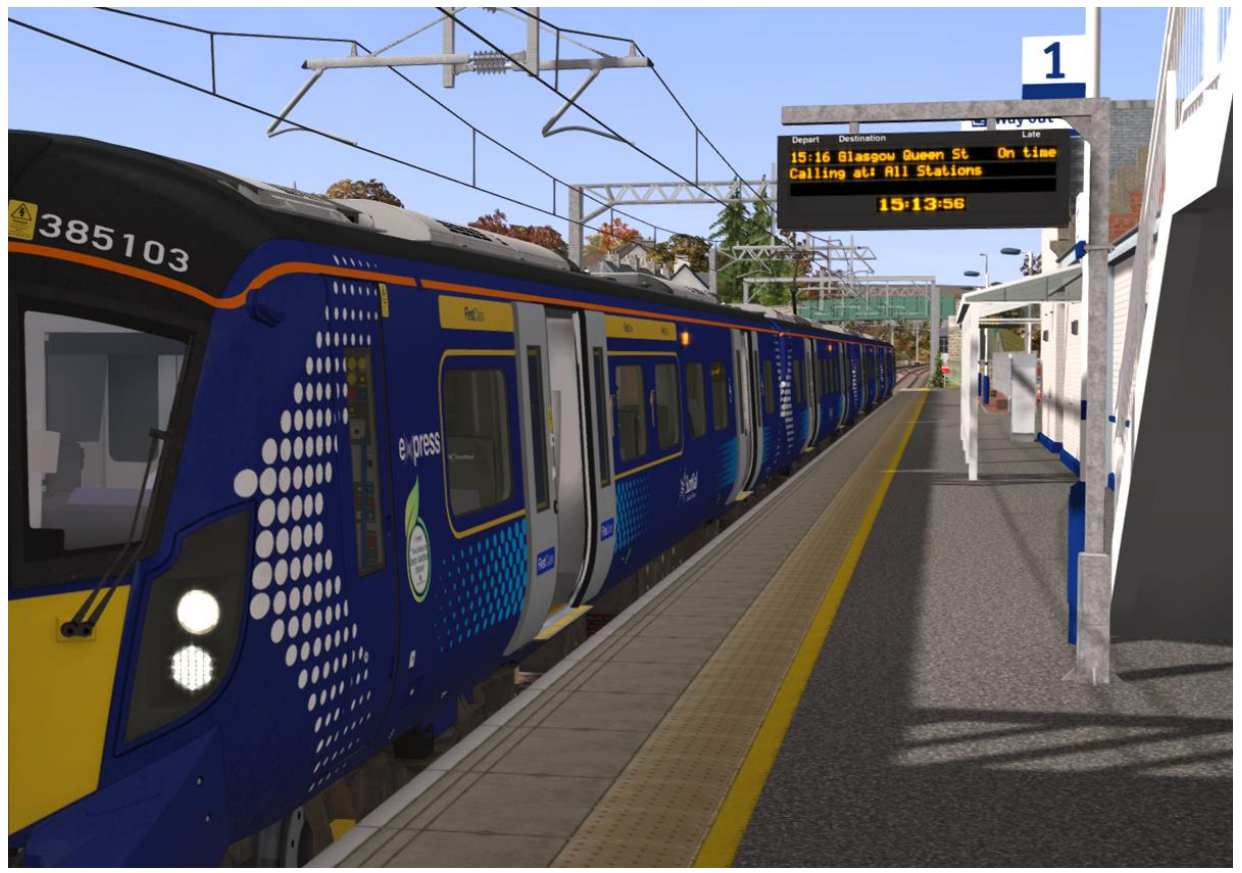

Passenger information system in operation at Dunblane station

# 3 Signals

### 3.1 Main Signal Head Aspects

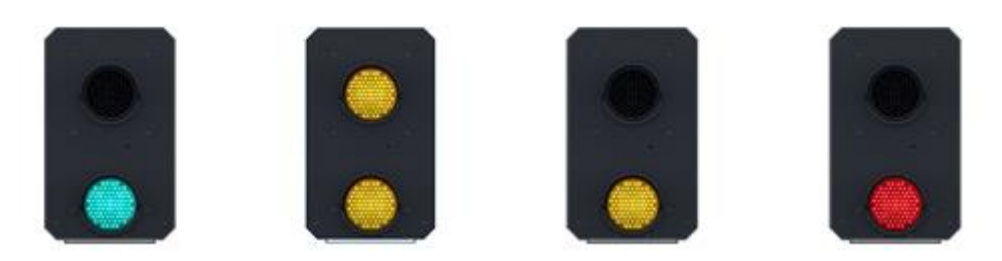

Colour light signals are used for controlling running movements. They display aspects by means of red, yellow and green coloured lights.

| Signal Aspect                 | Description             | Instruction to Driver               |
|-------------------------------|-------------------------|-------------------------------------|
| Red light                     | Danger                  | Stop.                               |
| Single yellow light           | Caution                 | Proceed: be prepared to stop at     |
|                               |                         | the next signal.                    |
| Double yellow lights          | Preliminary caution     | Proceed: be prepared to find the    |
|                               |                         | next signal displaying one yellow   |
|                               |                         | light.                              |
| One flashing yellow light     | Preliminary caution for | Proceed: Be prepared to find the    |
|                               | a diverging route       | next signal displaying one yellow   |
|                               |                         | light with feather junction         |
|                               |                         | indicator for diverging route(s).   |
| Double flashing yellow lights | Indication of diverging | Proceed: Be prepared to find the    |
|                               | route ahead of the      | next signal displaying one flashing |
|                               | next but one signal     | yellow light.                       |
| Green light                   | Clear                   | Proceed: The next signal is         |
|                               |                         | displaying a proceed aspect.        |

# 3.2 Theatre Type Signals

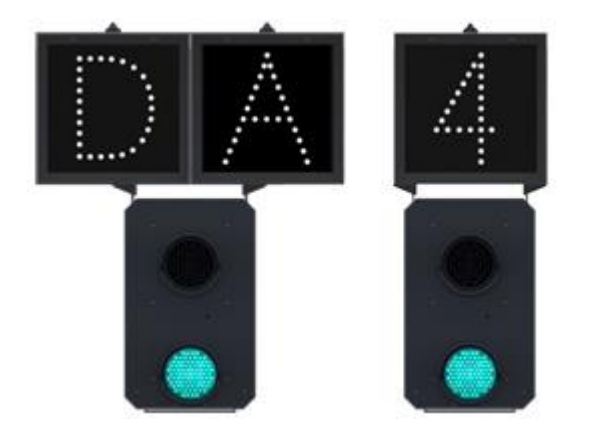

A Theatre alphanumeric route indicator indicates the route to be taken using numbers or letters (or a combination of numbers and letters).

A Theatre indicator is often used to show the arrival platform number for a service.

### 3.3 Feather Type Signals

A Feather junction indicator indicates a diverging route to be taken by the angle at which a line of five white lights is displayed. (*Position 1 shown*)

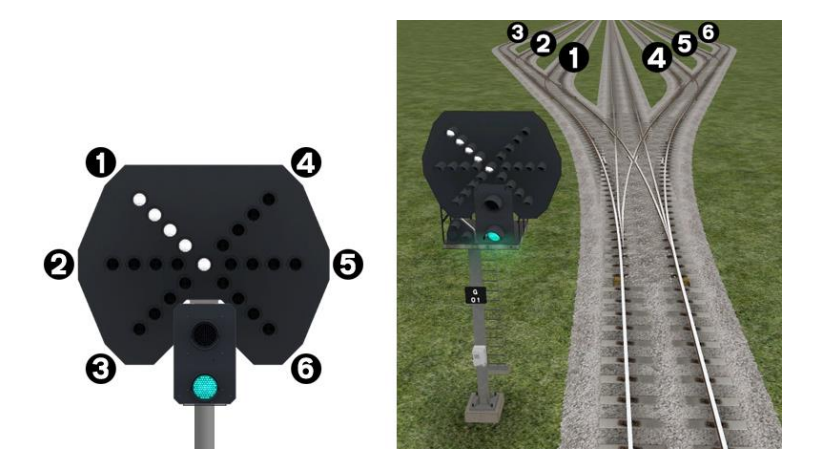

| Feather Indication    | Instruction to Driver                         |  |
|-----------------------|-----------------------------------------------|--|
| No Feather Indication | Obey main aspect, straight-ahead route is set |  |
| Position I indication | Obey main aspect, expect divergence to left   |  |
| Position 2 indication | Obey main aspect, expect divergence to left   |  |
|                       | more extreme than that for position I         |  |
| Position 3 indication | Obey main aspect, expect divergence to left   |  |
|                       | more extreme than that for position 2         |  |
| Position 4 indication | Obey main aspect, expect divergence to right  |  |
| Position 5 indication | Obey main aspect, expect divergence to right  |  |
|                       | more extreme than that for position 4         |  |
| Position 6 indication | Obey main aspect, expect divergence to right  |  |
|                       | more extreme than that for position 5         |  |

### 3.4 Ground Signals and Position Light Signals

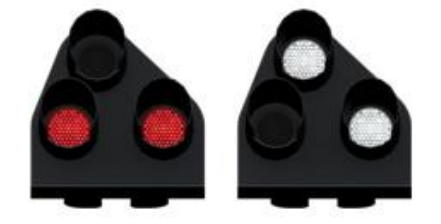

Ground Signals and Position Light Signals (PLS) display their aspects by means of the position and colour of lights. Ground Signals are always illuminated and can have miniature theatre indicators attached whereas PLS only illuminate to allow a train to pass in to an occupied section of line and are mounted as an addition to a main signal head.

| Signal Aspect                         | Description | Instruction to Driver                                                                                                    |  |
|---------------------------------------|-------------|----------------------------------------------------------------------------------------------------|--|
| Two red lights                        | Danger      | Stop.                                                                                                    |  |
| No aspect                             |             | Obey main expect                                                                                                    |  |
| (where associated with a main aspect) |             | Obey main aspect.                                                                                                    |  |
| Two white lights                      | Caution     | The line ahead may be occupied. Proceed<br>cautiously towards the next stop signal, stop<br>board or buffer stops. Be prepared to stop<br>short of any obstruction. The associated main<br>aspect (where provided) may be passed at<br>danger |  |

### 3.5 Repeater Signals and "OFF" Indicators

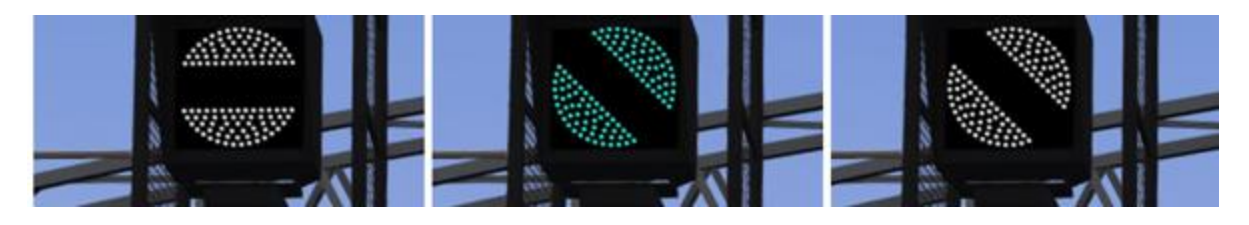

Standard banner repeater signals indicate whether the signal ahead is displaying a proceed aspect or is at danger. Modern fibre optic banner repeating signals, as shown above, consist of a rectangular unlit black background displaying a white circle with a black bar. In certain situations they can also illuminate in green to show that the signal ahead is also displaying a green (clear) aspect.

| Signal Display                                    | Instruction to Driver                            |
|---------------------------------------------------|--------------------------------------------------|
| Horizontal arm                                    | Be prepared to find the next signal at danger    |
| White arm at an upper quadrant angle of 45°       | Next signal is exhibiting a proceed aspect       |
| Green arm at an<br>upper quadrant angle<br>of 45° | Next signal is exhibiting a green (clear) aspect |

Repeater signals are intended to provide a driver with advance information of a signal that may be obscured on approach. A train does not need to stop at a repeater signal, only at the related signal if it is at danger.

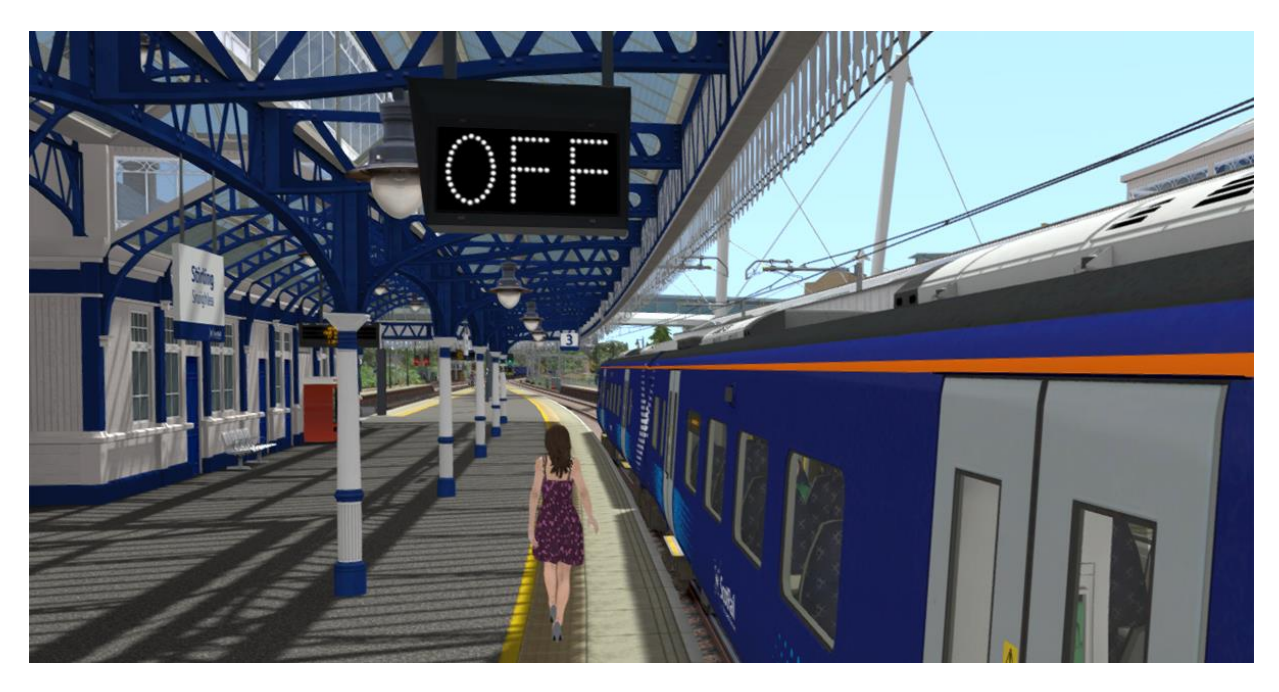

Another type of repeater is an "OFF" platform indicator.

Signal OFF indicators are provided to assist train dispatch staff. An OFF indicator displays the illuminated word 'OFF' only when the signal to which it applies is displaying a proceed aspect. No indication is shown when the signal is at danger.

# **4 Stopping Points**

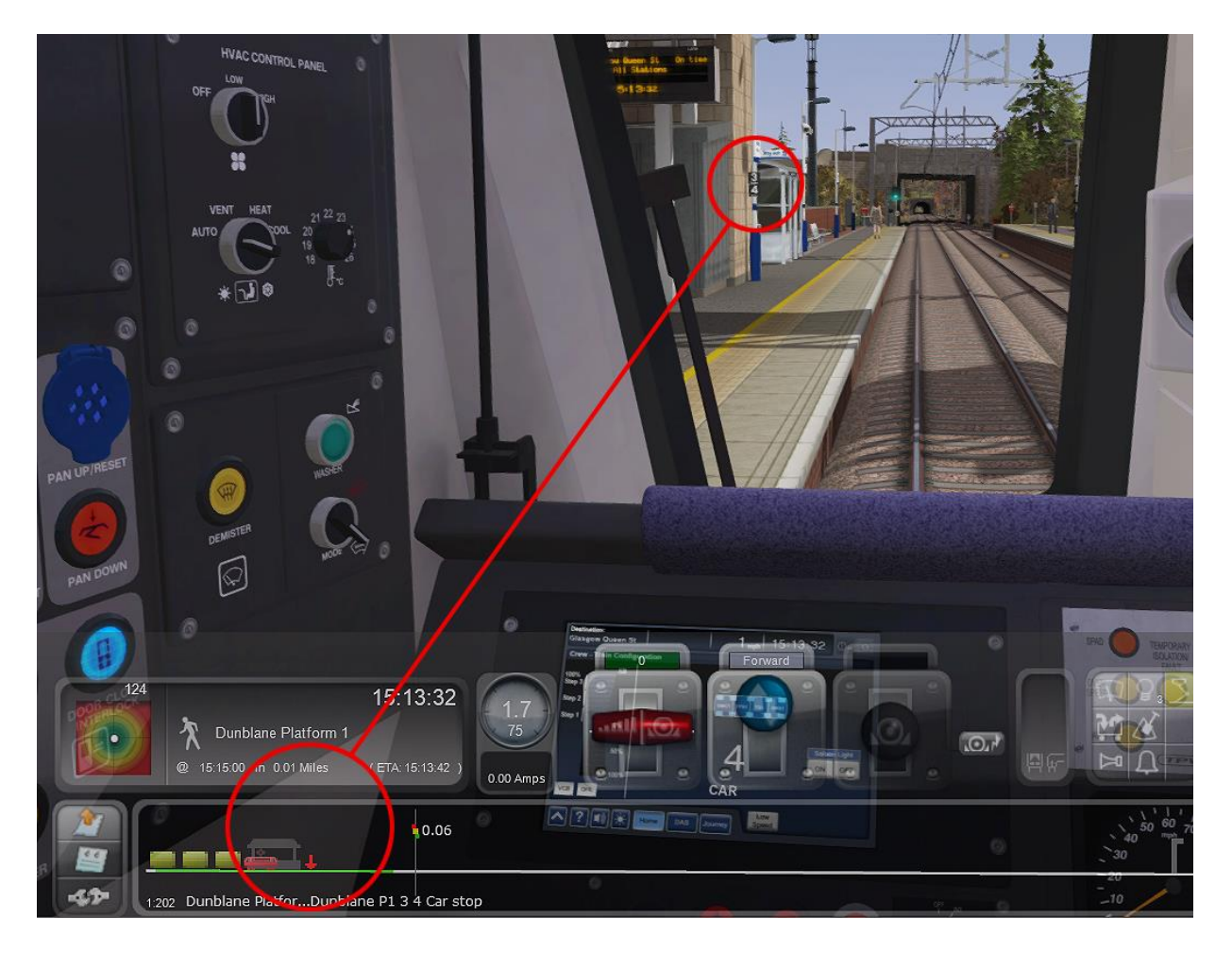

Dynamic stopping points are provided at some station stops and during reversing maneuvers. These trackside signs designate the point where you should stop your train based on the number of vehicles in your consist. The correct stopping point is also indicated on the F4 HUD using a red arrow as shown above.

A maximum of 25 extra "Accuracy Points" can be scored by stopping exactly at the correct position. This bonus reduces the further away you stop from the target and you can even lose points if you stop completely in the wrong place.

If you are not directed to stop at a specific point on a platform then you can stop anywhere as long as the full length of your train is in the platform and no accuracy points will be added or deducted.

# **5** Speed Signs

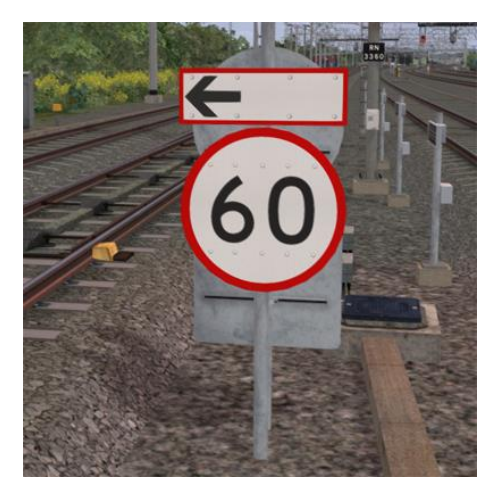

### 5.1 Permissible Speed Indicators

These signs display the permissible speed in miles per hour applicable to the section of line beyond the sign up to the commencement of any subsequent permissible speed section.

Remember to wait for the complete length of your train to pass these signs before accelerating if the permissible line speed is increasing. If the permissible line speed is decreasing then you must reduce your speed before passing these signs.

If there is an arrow provided in conjunction with the main sign then the permissible speed only applies to the diverting line indicated by the arrow.

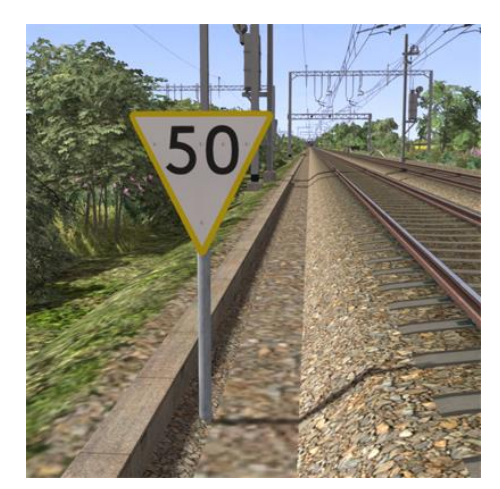

# 5.2 Permissible Speed Warning Indicators

These signs provide advance warning of a reduction in permissible speed ahead. Permanent AWS Ramps (Automatic Warning System) are usually installed in conjunction with these signs. In these cases the driver must acknowledge the AWS warning when triggered on approach to these signs.

If there is an arrow provided in conjunction with the sign then the permissible speed warning only applies to the diverting line indicated by the arrow.

#### 5.3 Temporary Speed Restrictions

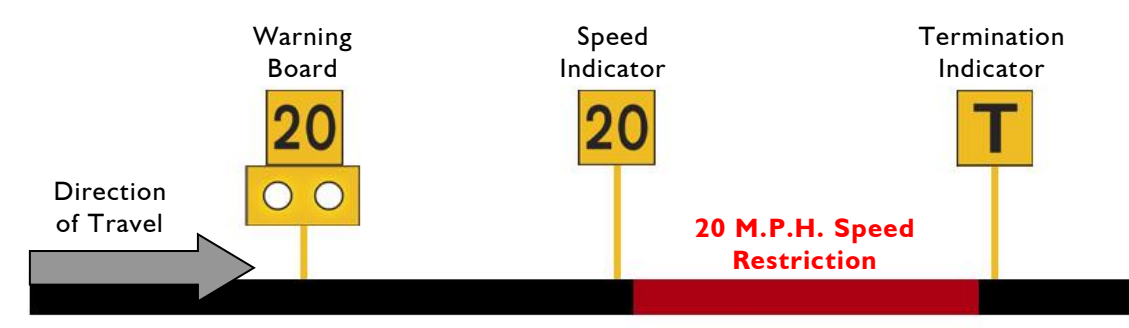

Temporary speed restrictions are normally put in place when engineering works and track maintenance is taking place. These temporary speed restrictions are advised in the drivers' weekly operating notice and in this simulation are advised in your scenario briefing. The normal sequence of trackside signage is shown above. A temporary AWS track magnet is used prior to the warning board.

However, when line speeds need to be reduced at short notice they are referred to as an "Emergency Speed Restriction" and are additionally protected by providing an "Emergency Indicator" prior to the temporary speed restriction warning board. The emergency indicator has two synchronous flashing white lights.

| Temporary Sign | Description                             | Instruction to Driver                                                                                                    |
|----------------|-----------------------------------------|----------------------------------------------------------------------------------------------------|
|                | Emergency<br>Indicator                  | This sign warns that there is a warning board<br>ahead for an emergency speed restriction that<br>has not been previously advised.                                                              |
| 20             | Warning Board                           | This sign provides warning of a restriction speed indicator ahead.                                                                                                    |
| R              | Repeater Warning<br>Board               | This sign provides a reminder of a restriction<br>speed indicator ahead. It is normally used<br>where a driver has set off from a platform after<br>passing a warning board                     |
| <b>→</b>       | Restriction<br>Directional Arrow        | This sign is always associated with either a warning board, a speed indicator or a spate indicator.                                                                                             |
| 20             | Restriction Speed<br>Indicator          | This sign indicates the start of a temporary<br>speed restriction with the value shown in<br>M.P.H. You must reduce your speed before<br>passing these signs.                                   |
| T              | Restriction<br>Termination<br>Indicator | This sign identifies the end of a temporary<br>speed restriction. Remember to wait for the<br>complete length of your train to pass this sign<br>before accelerating back to normal line speed. |
|                | Restriction Spate<br>Indicator          | This sign identifies that the temporary speed restriction, at that location as previously advised, is now not in force.                                                                         |

# 6 Safety Systems

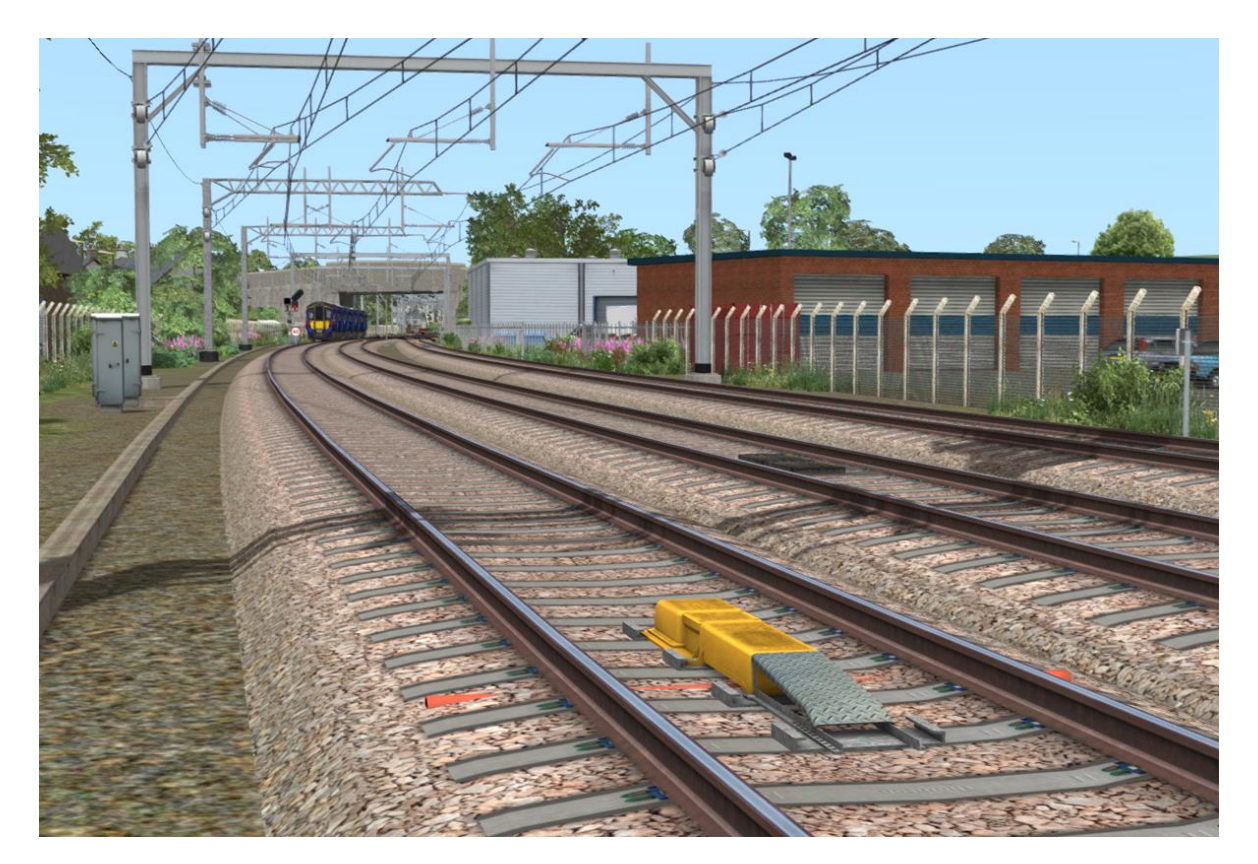

### 6. | AWS (Automatic Warning System)

AWS is provided to give train drivers in-cab warnings on the approach to signals, reductions in permissible speed and temporary/emergency speed restrictions, and to apply the brakes in the event that a driver does not acknowledge cautionary warnings given by the system.

As a train approaches a signal or track sign, it passes over AWS track equipment (magnets) which are fixed to the sleepers between the running rails. The magnets are sensed by a receiver mounted under the leading end of the train.

If the signal ahead is displaying a clear aspect (green), a bell (or an electronic ping) sounds in the driver's cab, and the AWS Sunflower indicator displays "all black". No action in respect of the AWS is required of the driver.

If the signal is displaying a caution or danger aspect (yellow, double yellow or red), a horn sounds in the driver's cab and the display shows "all black". The driver has to acknowledge the warning by pressing the "AWS Acknowledgement" push button. When the driver operates the push button, the horn is silenced and the AWS Sunflower changes to a segmented yellow and black circular display. If the driver fails to acknowledge the warning horn within a set time period, the emergency brakes are applied automatically.

Where permanent warning AWS equipment is provided on the approach to reductions in permissible speed, fixed warning boards and speed restrictions, the cab equipment always operates in a manner equivalent to the approach to a signal displaying a caution or stop aspect. The driver receives a warning and has to respond to it accordingly; otherwise the emergency brakes are applied automatically.

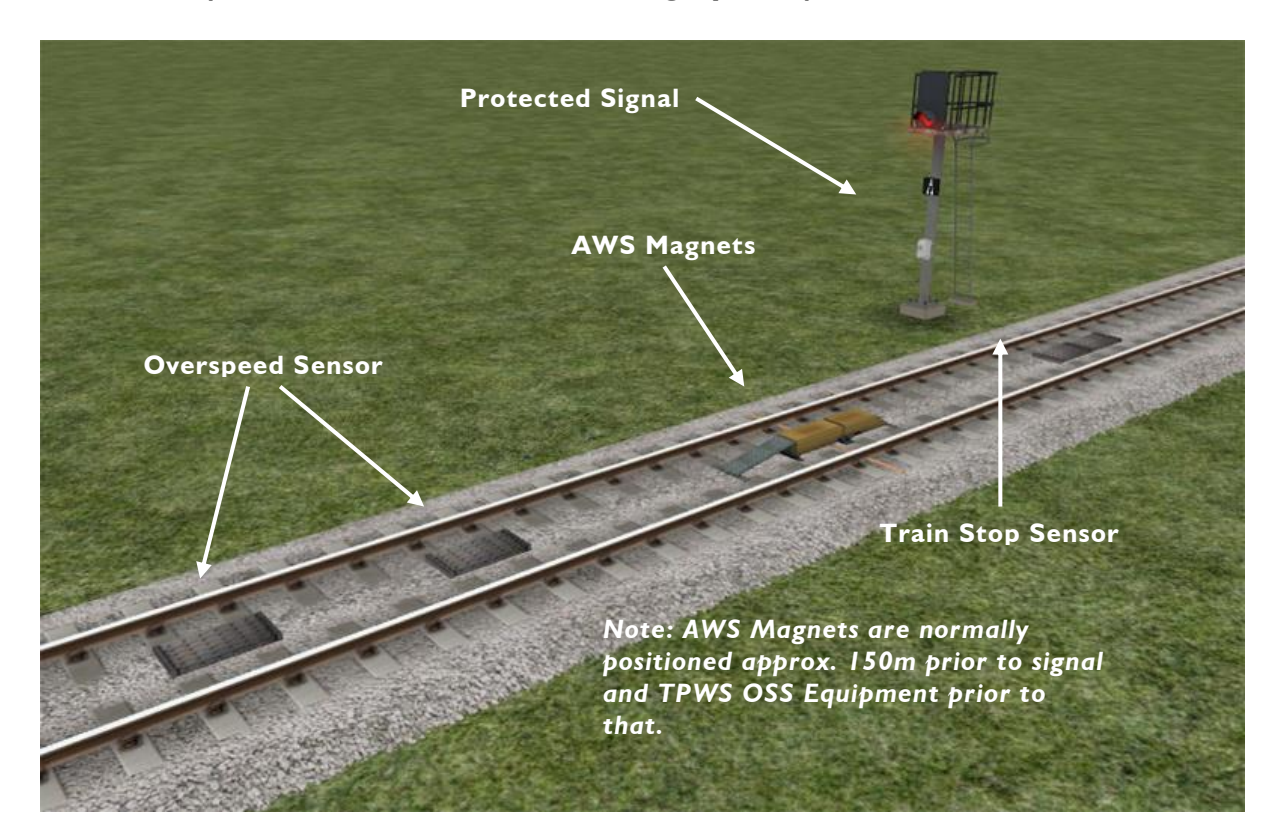

### 6.2 TPWS (Train Protection and Warning System) – General Overview

TPWS (Train Protection & Warning System) provides additional protection for trains approaching a signal at danger and buffer stops. TPWS track equipment is placed adjacent to, and on approach to signals that pose a higher risk if passed at danger. If a train passes the signal at danger then the TPWS "Train Stop" sensor at a signal will cause the train emergency brakes to be applied automatically. At the "Overspeed" sensor an emergency brake application takes place if a train approaches the signal at danger too quickly (usually above 20mph). When approaching buffer stops the overspeed sensor equipment is set to activate at a speed higher than 12mph.

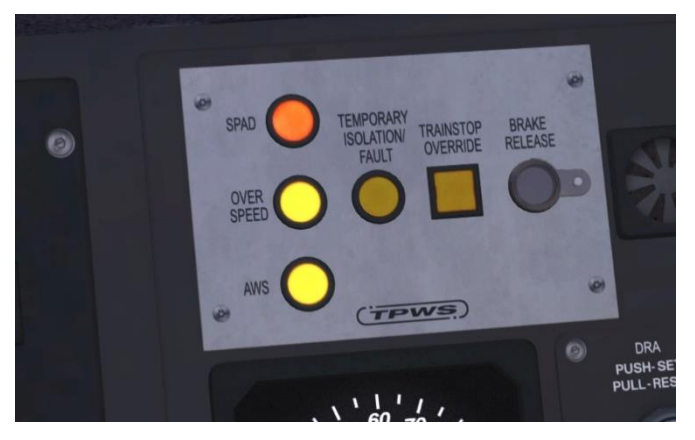

This cabin panel alerts the driver to the following emergency brake situations:

I) AWS Fail to Cancel - The driver has failed to press the AWS Acknowledgement button within the allowed time.

2) Overspeed - The train has passed over a TPWS speed trap too quickly on approach to a signal at danger.

3) SPAD - The train has passed a signal at danger without authority.

#### 6.3 **Recovering from an Emergency Brake Application**

If the emergency brakes are triggered then the recovery process is as follows:

I) Acknowledge the brake application by pressing the flashing TPWS Overspeed button, TPWS SPAD button or the AWS Acknowledge button if you failed to cancel in the allowed time.

2) Return the CPBC lever to the step 2 brake position.

3) Once the train comes to a stop you will then need to wait for 60 seconds before you can press the TPWS Brake Release button to reset the system.

The key thing to remember is that when you are approaching a signal at danger you must be very careful about your train speed.

Red signals - keep it under 20 mph

Buffer stops - keep it under 12 mph

# 7 Scenario Creation

### 7.1 Train Formations

The Class 385 was built in 3 car and 4 car variants. The vehicle number tables below will help you to number your custom consists correctly:

| Set Number<br>Class 385/0         Vehicle Number<br>DMS2         Vehicle Number<br>TPS1         Vehicle Number<br>DTMS1           385 001         441 001         442 001         444 001           385 003         441 003         442 002         444 002           385 003         441 004         442 003         444 003           385 005         441 006         442 006         444 006           385 006         441 006         442 006         444 006           385 006         441 007         442 008         444 008           385 008         441 007         442 009         444 008           385 009         441 009         442 010         444 011           385 010         441 011         442 011         444 012           385 012         441 012         442 013         444 013           385 013         441 013         442 013         444 013           385 014         441 015         442 016         444 015           385 015         441 017         442 016         444 016           385 016         441 017         442 017         444 016           385 017         441 018         442 018         444 018           385 019         441 020         444 020 | 3 Car Sets  |                |                |                |
|----------------------------------------------------------------------------------------------------|-------------|----------------|----------------|----------------|
| Class 385/0         DMS2         TPS1         DTMS1           385 001         441 001         442 001         444 001           385 002         441 003         442 002         444 002           385 003         441 004         442 003         444 003           385 004         441 005         442 005         444 004           385 006         441 006         442 006         444 006           385 006         441 007         442 007         444 007           385 006         441 008         442 008         444 008           385 006         441 007         442 009         444 007           385 006         441 007         442 009         444 007           385 008         441 008         442 009         444 009           385 010         441 011         442 012         444 010           385 012         441 012         442 012         444 013           385 013         441 013         442 014         444 014           385 014         441 015         442 015         444 017           385 015         441 016         442 016         444 017           385 017         441 017         442 017         444 018           385                                       | Set Number  | Vehicle Number | Vehicle Number | Vehicle Number |
| 385 001       441 001       442 001       444 001         385 002       441 003       442 002       444 002         385 003       441 003       442 003       444 003         385 004       441 004       442 005       444 005         385 005       441 006       442 006       444 006         385 006       441 006       442 006       444 006         385 007       441 007       442 007       444 007         385 008       441 009       442 009       444 009         385 009       441 009       442 009       444 010         385 010       441 011       442 011       444 011         385 012       441 012       442 012       444 012         385 013       441 012       442 013       444 013         385 014       441 014       442 016       444 016         385 015       441 016       442 016       444 016         385 016       441 016       442 016       444 016         385 019       441 019       442 019       444 017         385 019       441 019       442 019       444 016         385 021       441 021       442 021       444 020         385 022                                                                                                    | Class 385/0 | DMS2           | TPSI           | DTMSI          |
| 385 002       441 002       442 002       444 002         385 003       441 003       442 003       444 004         385 004       441 004       442 005       444 005         385 005       441 006       442 006       444 006         385 006       441 006       442 006       444 006         385 006       441 007       442 007       444 007         385 008       441 008       442 009       444 009         385 009       441 009       442 009       444 009         385 010       441 010       442 010       444 010         385 012       441 012       442 012       444 012         385 012       441 013       442 013       444 013         385 012       441 014       442 014       444 013         385 013       441 014       442 014       444 014         385 016       441 016       442 016       444 015         385 016       441 017       442 017       444 017         385 018       441 019       442 018       444 018         385 019       441 019       442 019       444 019         385 020       441 021       442 021       444 021         385 021                                                                                                    | 385 001     | 441 001        | 442 001        | 444 001        |
| 385 003         441 003         442 003         444 003           385 004         441 004         442 004         444 005           385 005         441 005         442 005         444 006           385 006         441 006         442 006         444 007           385 006         441 007         442 007         444 007           385 008         441 008         442 008         444 008           385 009         441 009         442 009         444 009           385 010         441 01         442 011         444 011           385 012         441 012         442 012         444 012           385 013         441 012         442 013         444 013           385 014         441 014         442 015         444 014           385 015         441 016         442 016         444 016           385 016         441 016         442 016         444 016           385 018         441 018         442 019         444 017           385 018         441 019         442 019         444 019           385 019         441 019         442 019         444 019           385 020         441 022         442 022         444 02           38                                      | 385 002     | 441 002        | 442 002        | 44 002         |
| 385 004         441 004         442 004         444 004           385 005         441 005         442 005         444 005           385 006         441 006         442 006         444 006           385 007         441 007         442 007         444 007           385 008         441 008         442 009         444 009           385 009         441 010         442 010         444 010           385 010         441 011         442 010         444 011           385 011         441 012         442 012         444 012           385 012         441 012         442 013         444 013           385 013         441 014         442 013         444 013           385 013         441 015         442 015         444 014           385 013         441 016         442 016         444 015           385 016         441 016         442 016         444 017           385 016         441 017         442 017         444 018           385 019         441 019         442 019         444 019           385 019         441 021         442 021         444 021           385 020         441 021         442 022         444 023                                                 | 385 003     | 441 003        | 442 003        | 444 003        |
| 385 005         441 005         442 005         444 005           385 006         441 006         442 006         444 006           385 007         441 007         442 007         444 007           385 008         441 008         442 007         444 007           385 009         441 009         442 009         444 009           385 010         441 010         442 010         444 011           385 011         441 012         442 011         444 012           385 012         441 012         442 013         444 013           385 013         441 013         442 014         444 014           385 014         441 016         442 015         444 016           385 015         441 016         442 016         444 016           385 016         441 016         442 017         444 016           385 017         441 017         442 017         444 017           385 018         441 019         442 020         444 021           385 019         441 019         442 020         444 021           385 020         441 021         442 022         444 021           385 021         441 021         442 022         444 022                                                 | 385 004     | 441 004        | 442 004        | 444 004        |
| 385 006         441 006         442 006         444 006           385 007         441 007         442 007         444 007           385 008         441 008         442 008         444 008           385 009         441 009         442 009         444 009           385 010         441 010         442 010         444 010           385 012         441 012         442 012         444 012           385 013         441 013         442 013         444 013           385 014         441 014         442 013         444 014           385 015         441 015         442 015         444 014           385 016         441 016         442 016         444 016           385 017         441 017         442 018         444 018           385 018         441 019         442 019         444 019           385 019         441 020         442 018         444 020           385 020         441 021         442 021         444 020           385 021         441 021         442 022         444 021           385 022         441 022         442 023         444 023           385 023         441 024         442 023         444 023                                                 | 385 005     | 441 005        | 442 005        | 444 005        |
| 385 007       441 007       442 007       444 007         385 008       441 008       442 009       444 008         385 009       441 009       442 009       444 009         385 010       441 010       442 010       444 010         385 011       441 011       442 011       444 011         385 012       441 012       442 012       444 012         385 013       441 013       442 013       444 013         385 014       441 015       442 014       444 015         385 015       441 016       442 016       444 016         385 016       441 017       442 017       444 018         385 016       441 018       442 018       444 018         385 018       441 019       442 019       444 019         385 019       441 019       442 019       444 020         385 019       441 020       442 020       444 020         385 020       441 021       442 020       444 020         385 021       441 021       442 022       444 021         385 022       441 023       442 023       444 023         385 024       441 025       442 025       444 025         385 025                                                                                                    | 385 006     | 441 006        | 442 006        | 444 006        |
| 385 008441 008442 008444 008385 009441 009442 009444 009385 010441 010442 010444 010385 011441 011442 011444 011385 012441 012442 012444 012385 013441 013442 013444 013385 014441 015442 014444 014385 015441 015442 016444 016385 016441 016442 016444 017385 017441 017442 017444 017385 018441 018442 019444 019385 019441 019442 020444 020385 020441 021442 021444 021385 021441 021442 022444 023385 024441 022442 023444 023385 025441 023442 025444 023385 026441 026442 026444 026385 027441 027442 027444 027385 028441 028442 028444 028385 030441 031442 031444 031385 031441 031442 031444 031385 033441 032442 033444 033385 034441 034442 034444 034385 035441 036442 036444 036385 036441 036442 037444 037385 038441 037442 037444 037385 039441 039442 039444 037385 039441 039442 039444 039 <td>385 007</td> <td>441 007</td> <td>442 007</td> <td>444 007</td>                                                                                                    | 385 007     | 441 007        | 442 007        | 444 007        |
| 385 009         441 009         442 009         444 009           385 010         441 010         442 010         444 010           385 011         441 011         442 011         444 011           385 012         441 012         442 012         444 013           385 013         441 013         442 013         444 013           385 014         441 014         442 014         444 014           385 015         441 016         442 016         444 016           385 016         441 017         442 017         444 018           385 017         441 018         442 018         444 018           385 019         441 019         442 019         444 019           385 019         441 020         442 020         444 020           385 020         441 021         442 021         444 020           385 021         441 021         442 022         444 023           385 023         441 023         442 024         444 024           385 024         441 024         442 024         444 024           385 025         441 026         442 027         444 024           385 026         441 026         442 027         444 024                                                 | 385 008     | 441 008        | 442 008        | 44 008         |
| 385 010       441 010       442 010       444 010         385 011       441 011       442 011       444 011         385 012       441 012       442 012       444 012         385 013       441 013       442 013       444 013         385 014       441 014       442 014       444 014         385 015       441 015       442 016       444 016         385 016       441 017       442 017       444 017         385 018       441 018       442 018       444 019         385 019       441 019       442 019       444 019         385 019       441 019       442 020       444 020         385 020       441 020       442 020       444 020         385 021       441 021       442 021       444 021         385 021       441 022       442 022       444 022         385 021       441 024       442 024       444 024         385 025       441 025       442 026       444 024         385 025       441 025       442 026       444 024         385 026       441 026       442 027       444 027         385 028       441 026       442 029       444 029         385 030                                                                                                    | 385 009     | 441 009        | 442 009        | 444 009        |
| 385 011441 011442 011444 011385 012441 012442 012444 012385 013441 013442 013444 013385 014441 014442 014444 014385 015441 015442 015444 016385 016441 016442 016444 016385 017441 017442 017444 017385 018441 019442 019444 019385 019441 019442 020444 020385 020441 021442 021444 021385 021441 021442 021444 021385 022441 022442 022444 023385 023441 023442 023444 023385 024441 024442 024444 024385 025441 025442 025444 025385 026441 026442 027444 027385 027441 026442 027444 026385 028441 028442 029444 028385 029441 029442 030444 031385 030441 031442 031444 031385 031441 031442 033444 031385 032441 033442 033444 033385 033441 034442 035444 034385 035441 035442 035444 035385 036441 036442 036444 036385 037441 037442 037444 037385 038441 038442 039444 038385 039441 038442 039444 039 <td>385 010</td> <td>441 010</td> <td>442 010</td> <td>444 010</td>                                                                                                    | 385 010     | 441 010        | 442 010        | 444 010        |
| 385 012       441 012       442 012       444 012         385 013       441 013       442 013       444 013         385 014       441 014       442 014       444 014         385 015       441 015       442 015       444 015         385 016       441 016       442 017       444 016         385 017       441 017       442 017       444 017         385 018       441 019       442 019       444 019         385 019       441 020       442 020       444 020         385 020       441 021       442 021       444 021         385 021       441 021       442 022       444 021         385 022       441 022       442 022       444 021         385 023       441 024       442 024       444 023         385 024       441 024       442 025       444 023         385 025       441 024       442 026       444 026         385 026       441 026       442 027       444 026         385 027       441 027       442 029       444 028         385 028       441 029       442 029       444 028         385 030       441 031       442 031       444 029         385 031                                                                                                    | 385 011     | 441 011        | 442 011        | 444 01 1       |
| 385 013441 013442 013444 013385 014441 014442 014444 014385 015441 015442 015444 015385 016441 016442 016444 016385 017441 017442 017444 017385 018441 018442 018444 018385 019441 019442 019444 019385 020441 020442 020444 020385 021441 021442 021444 021385 022441 022442 022444 023385 023441 023442 023444 024385 025441 024442 025444 025385 026441 026442 026444 025385 027441 027442 027444 027385 028441 026442 026444 026385 029441 028442 029444 029385 030441 030442 030444 030385 031441 031442 031444 031385 035441 034442 034444 033385 035441 035442 035444 035385 036441 036442 036444 036385 037441 037442 037444 037385 038441 036442 038444 038385 039441 037442 039444 039385 039441 036442 039444 039385 039441 039442 039444 039385 040441 040442 040444 040                                                                                                    | 385 012     | 441 012        | 442 012        | 444 012        |
| 385 014441 014442 014444 014385 015441 015442 015444 015385 016441 016442 016444 016385 017441 017442 017444 017385 018441 018442 018444 018385 019441 019442 019444 019385 020441 020442 020444 020385 021441 021442 021444 021385 022441 022442 022444 021385 023441 023442 023444 023385 024441 024442 024444 024385 025441 025442 026444 025385 026441 026442 027444 026385 027441 027442 027444 027385 028441 029442 029444 029385 030441 029442 029444 029385 031441 031442 031444 031385 032441 032442 033444 033385 033441 034442 034444 034385 035441 035442 035444 035385 036441 036442 036444 037385 037441 037442 037444 037385 038441 038442 038444 037385 039441 039442 039444 039385 039441 039442 039444 039385 039441 039442 039444 039                                                                                                    | 385 013     | 441 013        | 442 013        | 444 013        |
| 385 015 $441 015$ $442 015$ $444 015$ $385 016$ $441 016$ $442 016$ $444 016$ $385 017$ $441 017$ $442 017$ $444 017$ $385 018$ $441 018$ $442 018$ $444 019$ $385 019$ $441 019$ $442 019$ $444 019$ $385 020$ $441 020$ $442 020$ $444 020$ $385 021$ $441 021$ $442 021$ $444 021$ $385 022$ $441 022$ $442 022$ $444 022$ $385 023$ $441 023$ $442 023$ $444 023$ $385 024$ $441 024$ $442 024$ $444 024$ $385 025$ $441 025$ $442 025$ $444 025$ $385 026$ $441 026$ $442 026$ $444 025$ $385 027$ $441 026$ $442 027$ $444 026$ $385 028$ $441 029$ $442 029$ $444 028$ $385 030$ $441 030$ $442 030$ $444 030$ $385 031$ $441 031$ $442 031$ $444 031$ $385 032$ $441 032$ $442 033$ $444 033$ $385 033$ $441 033$ $442 033$ $444 033$ $385 034$ $441 034$ $442 035$ $444 035$ $385 035$ $441 036$ $442 036$ $444 036$ $385 036$ $441 036$ $442 037$ $444 037$ $385 038$ $441 038$ $442 038$ $444 038$ $385 039$ $441 039$ $442 039$ $444 039$ $385 040$ $441 040$ $442 040$ $444 040$                                                                                                    | 385 014     | 441 014        | 442 014        | 444 014        |
| 385 016 $441 016$ $442 016$ $444 016$ $385 017$ $441 017$ $442 017$ $444 017$ $385 018$ $441 018$ $442 018$ $444 017$ $385 019$ $441 019$ $442 019$ $444 019$ $385 020$ $441 020$ $442 020$ $444 020$ $385 021$ $441 021$ $442 021$ $444 021$ $385 022$ $441 022$ $442 022$ $444 022$ $385 023$ $441 022$ $442 022$ $444 023$ $385 024$ $441 024$ $442 024$ $444 023$ $385 025$ $441 025$ $442 025$ $444 025$ $385 026$ $441 026$ $442 026$ $444 026$ $385 027$ $441 026$ $442 027$ $444 026$ $385 028$ $441 028$ $442 029$ $444 028$ $385 030$ $441 030$ $442 031$ $444 031$ $385 031$ $441 031$ $442 033$ $444 032$ $385 033$ $441 033$ $442 034$ $444 033$ $385 035$ $441 035$ $442 034$ $444 033$ $385 036$ $441 035$ $442 036$ $444 035$ $385 036$ $441 036$ $442 036$ $444 035$ $385 036$ $441 038$ $442 036$ $444 036$ $385 037$ $441 038$ $442 038$ $444 038$ $385 039$ $441 039$ $442 039$ $444 039$ $385 040$ $441 040$ $442 040$ $444 040$                                                                                                    | 385 015     | 441 015        | 442 015        | 444 015        |
| 385 017441 017442 017444 017385 018441 018442 018444 018385 019441 019442 019444 019385 020441 020442 020444 020385 021441 021442 021444 021385 022441 022442 022444 022385 023441 023442 023444 023385 024441 024442 024444 024385 025441 025442 025444 026385 026441 026442 026444 026385 027441 026442 027444 027385 028441 028442 028444 029385 030441 031442 030444 030385 031441 031442 031444 031385 032441 032442 033444 032385 033441 034442 034444 034385 035441 035442 036444 036385 037441 036442 037444 037385 038441 038442 039444 038385 039441 039442 039444 039385 039441 036442 036444 038385 039441 037442 039444 039385 039441 038442 039444 039385 039441 039442 039444 039385 040441 040442 040444 040                                                                                                    | 385 016     | 441 016        | 442 016        | 444 016        |
| 385 018441 018442 018444 018385 019441 019442 019444 019385 020441 020442 020444 020385 021441 021442 021444 021385 022441 022442 022444 022385 023441 023442 023444 023385 024441 024442 024444 024385 025441 025442 025444 025385 026441 026442 026444 026385 027441 026442 027444 027385 028441 028442 028444 028385 029441 029442 029444 029385 030441 030442 030444 030385 031441 031442 031444 031385 032441 032442 032444 033385 035441 035442 034444 034385 036441 036442 036444 036385 037441 036442 037444 037385 038441 038442 038444 038385 039441 039442 039444 039385 039441 039442 039444 039385 039441 039442 039444 039385 039441 040442 040444 040                                                                                                    | 385 017     | 441 017        | 442 017        | 444 017        |
| 385 019441 019442 019444 019385 020441 020442 020444 020385 021441 021442 021444 021385 022441 022442 022444 022385 023441 023442 023444 023385 024441 024442 024444 024385 025441 025442 025444 025385 026441 026442 026444 026385 027441 027442 027444 027385 028441 028442 028444 029385 030441 030442 030444 030385 031441 031442 031444 031385 032441 032442 033444 033385 035441 034442 034444 034385 035441 035442 035444 036385 037441 036442 036444 037385 038441 038442 039444 039385 039441 039442 039444 039385 039441 039442 039444 039385 039441 039442 039444 039                                                                                                    | 385 018     | 441 018        | 442 018        | 444 018        |
| 385 020441 020442 020444 020385 021441 021442 021444 021385 022441 022442 022444 022385 023441 023442 023444 023385 024441 024442 024444 024385 025441 025442 025444 025385 026441 026442 026444 026385 027441 027442 027444 027385 028441 028442 028444 028385 029441 029442 029444 029385 030441 030442 030444 030385 031441 031442 031444 031385 032441 032442 033444 033385 034441 035442 034444 034385 035441 036442 036444 036385 037441 036442 037444 037385 038441 039442 039444 039385 039441 039442 039444 039385 039441 039442 039444 039                                                                                                    | 385 019     | 441 019        | 442 019        | 444 019        |
| 385 021441 021442 021444 021385 022441 022442 022444 022385 023441 023442 023444 023385 024441 024442 024444 024385 025441 025442 025444 025385 026441 026442 026444 026385 027441 027442 027444 027385 028441 028442 029444 028385 029441 029442 029444 029385 030441 030442 030444 030385 031441 031442 031444 031385 032441 032442 032444 033385 033441 035442 034444 034385 035441 035442 035444 035385 036441 036442 036444 037385 037441 037442 037444 037385 039441 039442 039444 039385 039441 039442 039444 039385 039441 040442 040444 040                                                                                                    | 385 020     | 441 020        | 442 020        | 444 020        |
| 385 022441 022442 022444 022385 023441 023442 023444 023385 024441 024442 024444 024385 025441 025442 025444 025385 026441 026442 026444 026385 027441 027442 027444 027385 028441 028442 028444 028385 029441 029442 029444 029385 030441 030442 030444 030385 031441 031442 031444 031385 032441 032442 032444 032385 035441 035442 034444 034385 036441 036442 036444 036385 037441 036442 036444 037385 038441 038442 039444 039385 039441 039442 039444 039385 040441 040442 040444 040                                                                                                    | 385 021     | 441 021        | 442 021        | 444 021        |
| 385 023441 023442 023444 023385 024441 024442 024444 024385 025441 025442 025444 025385 026441 026442 026444 026385 027441 027442 027444 027385 028441 028442 028444 028385 029441 029442 029444 029385 030441 030442 030444 030385 031441 031442 031444 031385 032441 032442 032444 032385 033441 033442 033444 034385 035441 034442 034444 034385 036441 036442 036444 037385 037441 036442 037444 037385 039441 038442 039444 039385 039441 039442 039444 039385 040441 040442 040444 040                                                                                                    | 385 022     | 441 022        | 442 022        | 444 022        |
| 385 024441 024442 024444 024385 025441 025442 025444 025385 026441 026442 026444 026385 027441 027442 027444 027385 028441 028442 028444 028385 029441 029442 029444 029385 030441 030442 030444 030385 031441 031442 031444 031385 032441 032442 032444 032385 033441 033442 033444 033385 034441 034442 034444 034385 035441 036442 036444 036385 037441 037442 037444 037385 038441 038442 039444 039385 039441 039442 039444 039385 039441 040442 040444 040                                                                                                    | 385 023     | 441 023        | 442 023        | 444 023        |
| 385 025441 025442 025444 025385 026441 026442 026444 026385 027441 027442 027444 027385 028441 028442 028444 028385 029441 029442 029444 029385 030441 030442 030444 030385 031441 031442 031444 031385 032441 032442 032444 032385 033441 033442 033444 033385 034441 034442 034444 034385 035441 035442 036444 035385 036441 036442 037444 037385 037441 037442 037444 037385 039441 039442 039444 039385 040441 040442 040444 040                                                                                                    | 385 024     | 441 024        | 442 024        | 444 024        |
| 385 026441 026442 026444 026385 027441 027442 027444 027385 028441 028442 028444 028385 029441 029442 029444 029385 030441 030442 030444 030385 031441 031442 031444 031385 032441 032442 032444 032385 033441 033442 033444 033385 034441 034442 034444 034385 035441 035442 035444 035385 036441 036442 036444 036385 037441 037442 037444 037385 038441 038442 039444 039385 040441 040442 040444 040                                                                                                    | 385 025     | 441 025        | 442 025        | 444 025        |
| 385 027441 027442 027444 027385 028441 028442 028444 028385 029441 029442 029444 029385 030441 030442 030444 030385 031441 031442 031444 031385 032441 032442 032444 032385 033441 033442 033444 033385 034441 034442 034444 034385 035441 035442 035444 035385 036441 036442 037444 036385 037441 037442 037444 037385 038441 038442 038444 039385 039441 039442 040444 040                                                                                                    | 385 026     | 441 026        | 442 026        | 444 026        |
| 385 028441 028442 028444 028385 029441 029442 029444 029385 030441 030442 030444 030385 031441 031442 031444 031385 032441 032442 032444 032385 033441 033442 033444 033385 034441 034442 034444 034385 035441 035442 035444 036385 036441 036442 036444 036385 037441 037442 037444 037385 038441 038442 039444 038385 039441 039442 039444 039385 040441 040442 040444 040                                                                                                    | 385 027     | 441 027        | 442 027        | 444 027        |
| 385 029441 029442 029444 029385 030441 030442 030444 030385 031441 031442 031444 031385 032441 032442 032444 032385 033441 033442 033444 033385 034441 034442 034444 034385 035441 035442 035444 035385 036441 036442 036444 036385 037441 037442 037444 037385 038441 038442 038444 038385 039441 039442 039444 039385 040441 040442 040444 040                                                                                                    | 385 028     | 441 028        | 442 028        | 444 028        |
| 385 030441 030442 030444 030385 031441 031442 031444 031385 032441 032442 032444 032385 033441 033442 033444 033385 034441 034442 034444 034385 035441 035442 035444 035385 036441 036442 036444 036385 037441 037442 037444 037385 038441 038442 038444 038385 039441 039442 039444 039385 040441 040442 040444 040                                                                                                    | 385 029     | 441 029        | 442 029        | 444 029        |
| 385 031441 031442 031444 031385 032441 032442 032444 032385 033441 033442 033444 033385 034441 034442 034444 034385 035441 035442 035444 035385 036441 036442 036444 036385 037441 037442 037444 037385 038441 038442 038444 038385 039441 039442 039444 039385 040441 040442 040444 040                                                                                                    | 385 030     | 441 030        | 442 030        | 444 030        |
| 385 032441 032442 032444 032385 033441 033442 033444 033385 034441 034442 034444 034385 035441 035442 035444 035385 036441 036442 036444 036385 037441 037442 037444 037385 038441 038442 038444 038385 039441 039442 039444 039385 040441 040442 040444 040                                                                                                    | 385 031     | 441 031        | 442 031        | 444 03         |
| 385 033441 033442 033444 033385 034441 034442 034444 034385 035441 035442 035444 035385 036441 036442 036444 036385 037441 037442 037444 037385 038441 038442 038444 038385 039441 039442 039444 039385 040441 040442 040444 040                                                                                                    | 385 032     | 441 032        | 442 032        | 444 032        |
| 385 034441 034442 034444 034385 035441 035442 035444 035385 036441 036442 036444 036385 037441 037442 037444 037385 038441 038442 038444 038385 039441 039442 039444 039385 040441 040442 040444 040                                                                                                    | 385 033     | 441 033        | 442 033        | 444 033        |
| 385 035       441 035       442 035       444 035         385 036       441 036       442 036       444 036         385 037       441 037       442 037       444 037         385 038       441 038       442 038       444 038         385 039       441 039       442 039       444 039         385 040       441 040       442 040       444 040                                                                                                    | 385 034     | 441 034        | 442 034        | 444 034        |
| 385 036       441 036       442 036       444 036         385 037       441 037       442 037       444 037         385 038       441 038       442 038       444 038         385 039       441 039       442 039       444 039         385 040       441 040       442 040       444 040                                                                                                    | 385 035     | 441 035        | 442 035        | 444 035        |
| 385 037       441 037       442 037       444 037         385 038       441 038       442 038       444 038         385 039       441 039       442 039       444 039         385 040       441 040       442 040       444 040                                                                                                    | 385 036     | 441 036        | 442 036        | 444 036        |
| 385 038       441 038       442 038       444 038         385 039       441 039       442 039       444 039         385 040       441 040       442 040       444 040                                                                                                    | 385 037     | 441 037        | 442 037        | 444 037        |
| 385 039         441 039         442 039         444 039           385 040         441 040         442 040         444 040                                                                                                    | 385 038     | 441 038        | 442 038        | 444 038        |
| 385 040         441 040         442 040         444 040                                                                                                    | 385 039     | 441 039        | 442 039        | 444 039        |
|                                                                                                    | 385 040     | 441 040        | 442 040        | 444 040        |
| 385 041 441 041 442 041 444 041                                                                                                    | 385 041     | 441 041        | 442 041        | 444 041        |
| 385 042 441 042 442 042 444 042                                                                                                    | 385 042     | 441 042        | 442 042        | 444 042        |
| 385 043 441 043 442 043 444 043                                                                                                    | 385.043     | 441.043        | 442 043        | 444 043        |

© Copyright 2023 Thomson Interactive Ltd, all rights reserved

| 385 044 | 441 044 | 442 044 | 444 044 |
|---------|---------|---------|---------|
| 385 045 | 441 045 | 442 045 | 444 045 |
| 385 046 | 441 046 | 442 046 | 444 046 |

| 4 Car Sets  |                |                |                |                |
|-------------|----------------|----------------|----------------|----------------|
| Set Number  | Vehicle Number | Vehicle Number | Vehicle Number | Vehicle Number |
| Class 385/1 | DMCI           | TPSI           | TSI            | DMSI           |
| 385 101     | 441 101        | 442 101        | 443 101        | 444 101        |
| 385 102     | 441 102        | 442 102        | 443 102        | 444 102        |
| 385 103     | 441 103        | 442 103        | 443 103        | 444 103        |
| 385 104     | 441 104        | 442 104        | 443 104        | 444 104        |
| 385 105     | 441 105        | 442 105        | 443 105        | 444 105        |
| 385 106     | 441 106        | 442 106        | 443 106        | 444 106        |
| 385 107     | 441 107        | 442 107        | 443 107        | 444 107        |
| 385 108     | 441 108        | 442 108        | 443 108        | 444 108        |
| 385 109     | 441 109        | 442 109        | 443 109        | 444 109        |
| 385 110     | 441 110        | 442 110        | 443 110        | 444 110        |
| 385         | 441 111        | 442            | 443            | 444            |
| 385 112     | 441 112        | 442     2      | 443     2      | 444     2      |
| 385     3   | 441 113        | 442     3      | 443     3      | 444     3      |
| 385     4   | 441 114        | 442     4      | 443     4      | 444     4      |
| 385 115     | 441 115        | 442     5      | 443     5      | 444 115        |
| 385     6   | 441 116        | 442     6      | 443     6      | 444     6      |
| 385     7   | 441 117        | 442     7      | 443     7      | 444     7      |
| 385     8   | 441 118        | 442     8      | 443     8      | 444     8      |
| 385 119     | 441 119        | 442     9      | 443     9      | 444     9      |
| 385 120     | 441 120        | 442 120        | 443 120        | 444 120        |
| 385   2     | 441 121        | 442   2        | 443  2         | 444   2        |
| 385 122     | 441 122        | 442 122        | 443 122        | 444 122        |
| 385   23    | 441 123        | 442   23       | 443   23       | 444 123        |
| 385 124     | 441 124        | 442 124        | 443 124        | 444 124        |

When numbering the 4 driving vehicles in-game (DMCI, DMSI, DMS2 and DTMSI) it is essential to use the following format:

SSSVVVVV where SSS is the last 3 digits of the set number and VVVVVV is the vehicle number.

For the TSI vehicle simply use the 6 digit vehicle number. Then for the TPSI vehicle use the 6 digit vehicle number prefixed by a single uppercase destination activation letter. The valid activation letters include the following:

| А | Not in Service     | Κ | Glasgow Queen St |
|---|--------------------|---|------------------|
| В | Airdrie            | L | Helensburgh      |
| С | Alloa              | Μ | Lanark           |
| D | Balloch            | Ν | Larbert          |
| Е | Cumbernauld        | 0 | Lenzie           |
| F | Dunblane           | Ρ | Milngavie        |
| G | Edinburgh          | Q | Motherwell       |
| Н | Falkirk Grahamston | R | Springburn       |
| Ι | Glasgow Airport    | S | Stirling         |
| J | Glasgow Central    | Т | Special          |

If your train formation uses multiple Class 385 sets coupled together then ensure all TS1 vehicles use the same destination activation letter.

In the example below this 4 car unit number 385 118 is configured to display "Alloa" as the destination when the scenario begins. The system works for both player and Al trains. If Al trains have been set to display "Not in Service" then the passengers are removed automatically from the vehicles.

| DMCI    | TPSI    | TSI    | DMSI    |
|---------|---------|--------|---------|
| 844   8 | C442118 | 443118 | 8444  8 |

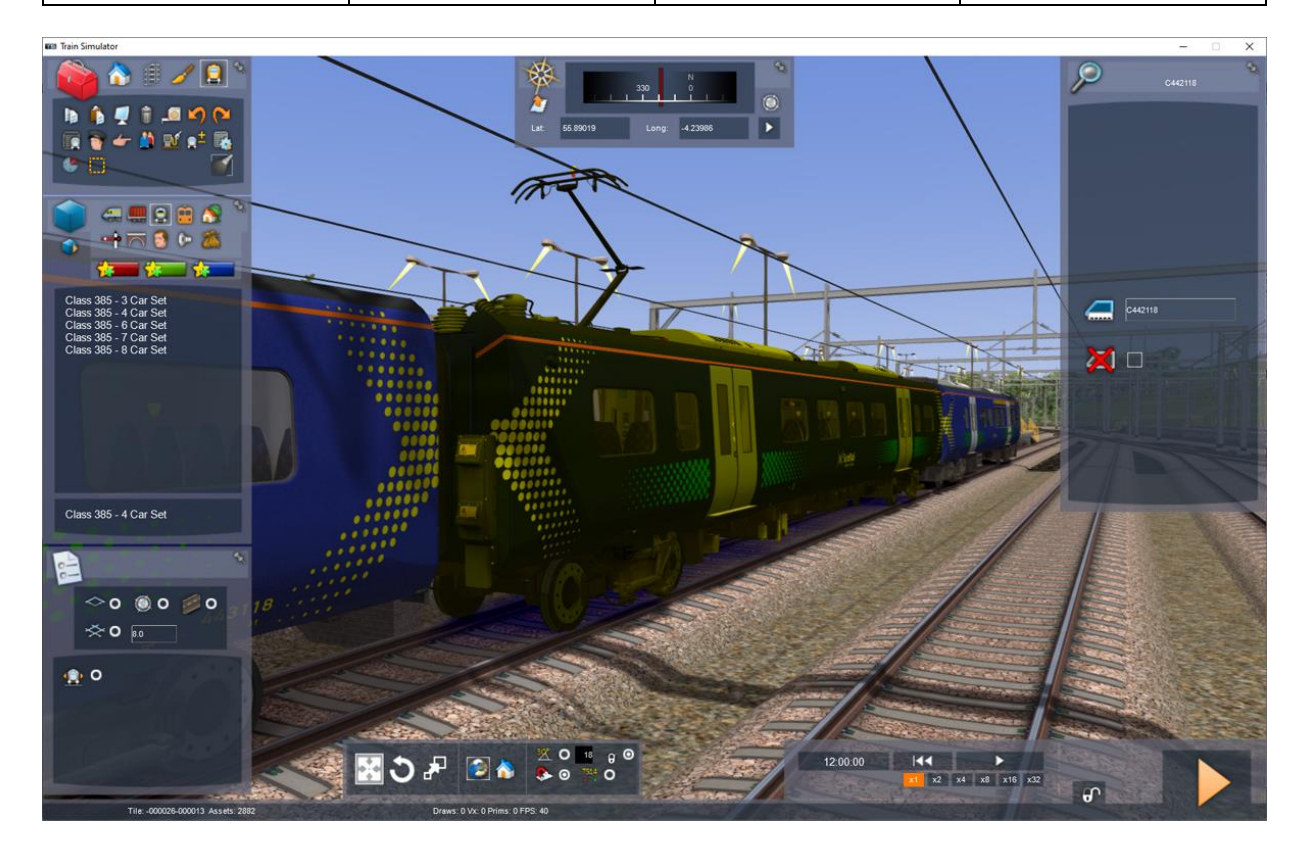

#### 7.2 Onboard PIS Train Announcements

On approach to station stops during scenarios you can trigger onboard audio announcements for the Class 385 by placing special track linked triggers on the track prior to each station. Make sure you place these triggers and configure them in the Scenario Editor and NOT in the Route Editor! You can confirm that you are currently in the Scenario Editor by checking that you see the vehicle icons on the left hand menu.

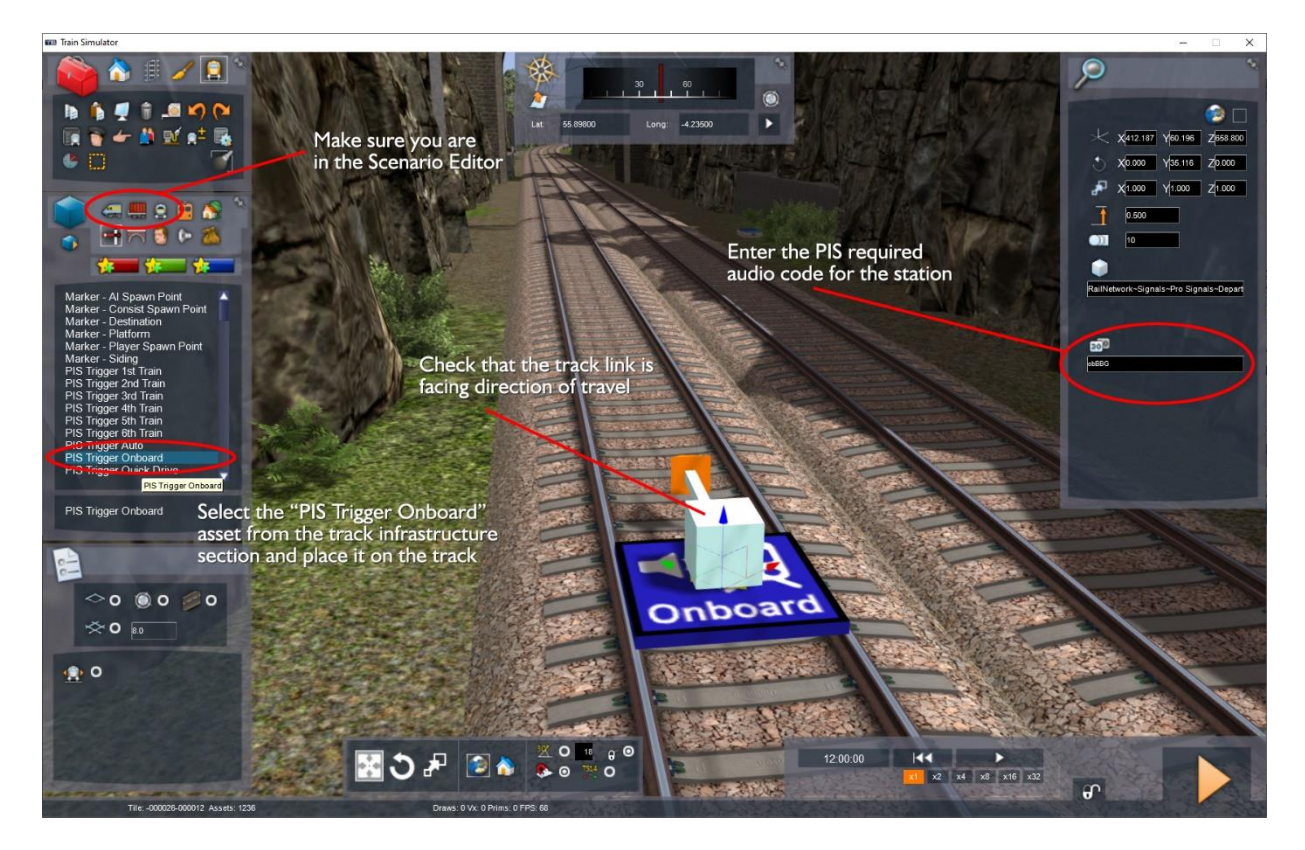

Once the "PIS Trigger Onboard" asset has been added and track linked you then need to enter one of the following PIS codes to select the announcement you require (they are case sensitive).

| obGLQTERM | Terminating at Glasgow Queen Street |
|-----------|-------------------------------------|
| obBBG     | Approaching Bishopbriggs            |
| obLNZ     | Approaching Lenzie                  |
| obLNZTERM | Terminating at Lenzie               |
| obCRO     | Approaching Croy                    |
| obLBT     | Approaching Larbert                 |
| obLBTTERM | Terminating at Larbert              |
| obSTG     | Approaching Stirling                |
| obSTGTERM | Terminating at Stirling             |
| obBEA     | Approaching Bridge of Allan         |
| obDBLTERM | Terminating at Dunblane             |
| obALOTERM | Terminating at Alloa                |
| obSPR     | Approaching Springburn              |

## 7.3 PIS Platform Departure Displays

The system we have designed to control departure displays and platform audio requires careful placement of additional triggers at very specific locations on the route. It is important to understand that some required triggers are already placed in the route. These should not be moved or changed in any way otherwise the system will fail to operate as intended. These required route triggers consist of three types and are explained below.

|   | <b>PIS Trigger Approach</b><br>Used to message the arrival of a new train to the PIS platform displays ahead.<br>Must be used in conjunction with a PIS Trigger Filter. This also functions as a<br>PIS Trigger End when the train travels over it in the opposite direction. |
|---|----------------------------------------------------------------------------------------------------|
|   | <b>PIS Trigger Filter</b><br>Used in conjunction with the other two main triggers to prevent unwanted<br>signal message cascades out with the station area.                                                                                                    |
| X | <b>PIS Trigger End</b><br>Used to reset the PIS platform displays after the train has departed from the<br>station. Must be used in conjunction with a PIS Trigger Filter.                                                                                                    |

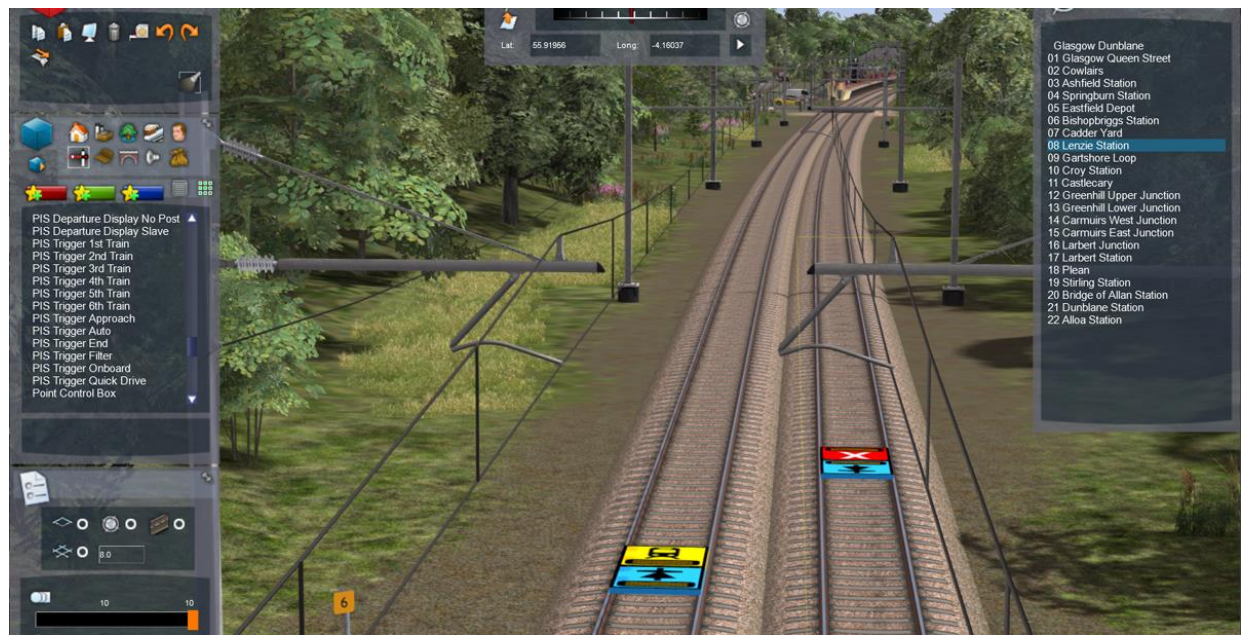

Main PIS route triggers south of Croy station

When main triggers are installed in pairs the track links of the Trigger Approach and Trigger End should point in the direction of travel. The paired Trigger Filter links must then point in the opposite direction.

If the station platform is bi-directional then a pair of Trigger Approach and Trigger Filter assets need to be installed at both ends of the station platform and a Trigger End is not required.

These route triggers then provide the location for you to install stacked train triggers in your scenarios using the Scenario Editor. These include the following six options:

| 0.         | PIS Trigger 1st Train                                                                                                    |
|------------|----------------------------------------------------------------------------------------------------|
| 日1         | Activated only when the first train in the scenario travels over it. Needs to be<br>configured as shown on the next page.                                  |
| <b>Q2</b>  | <b>PIS Trigger 2nd Train</b><br>Activated only when the second train in the scenario travels over it. Needs to<br>be configured as shown on the next page. |
| <b>A</b> 3 | <b>PIS Trigger 3rd Train</b><br>Activated only when the third train in the scenario travels over it. Needs to<br>be configured as shown on the next page.  |
| 94         | <b>PIS Trigger 4th Train</b><br>Activated only when the fourth train in the scenario travels over it. Needs to<br>be configured as shown on the next page. |
| 95         | <b>PIS Trigger 5th Train</b><br>Activated only when the fifth train in the scenario travels over it. Needs to be<br>configured as shown on the next page.  |
| <b>96</b>  | <b>PIS Trigger 6th Train</b><br>Activated only when the sixth train in the scenario travels over it. Needs to be configured as shown on the next page.     |

These train triggers need to be stacked after the route approach trigger pair ensuring that the track links match the direction of train travel as shown below.

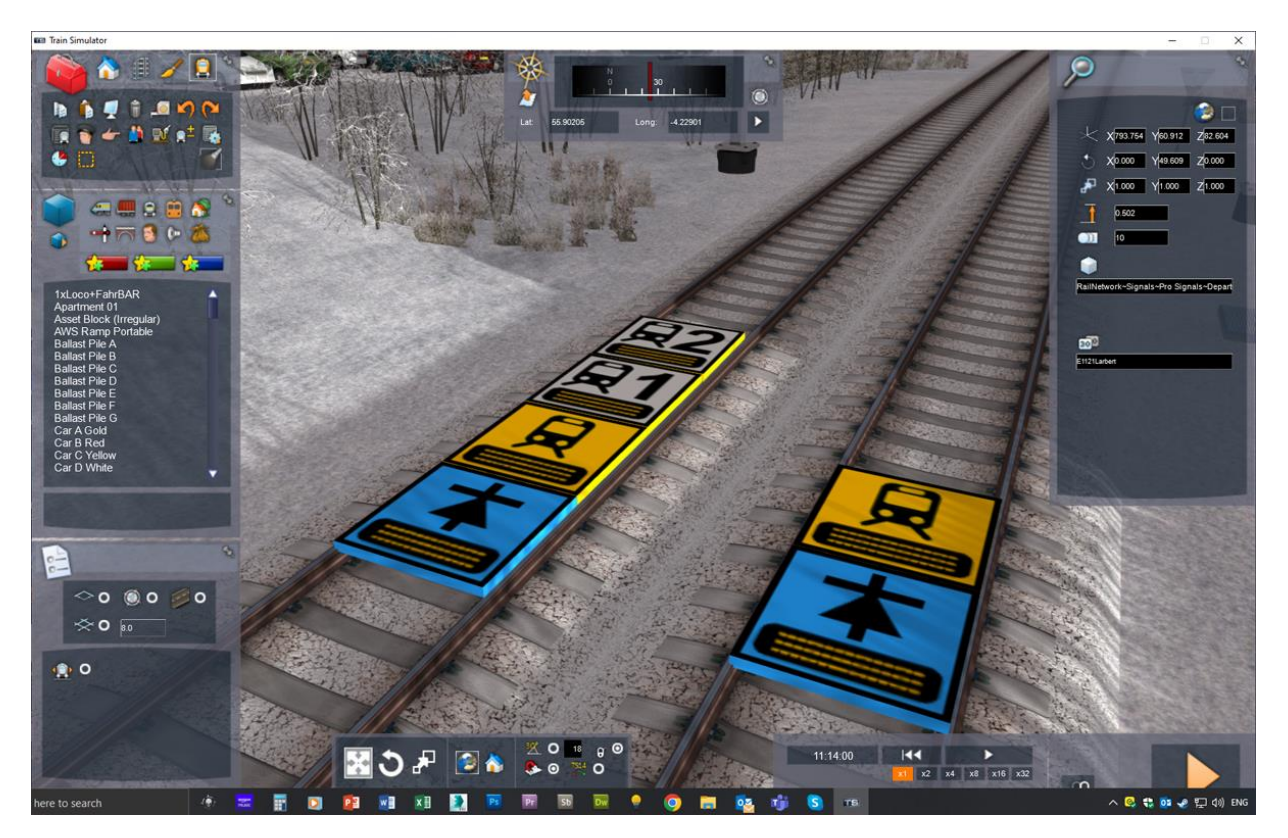

You do not need to use these train triggers consecutively, they can be used either individually or in groups. Each train trigger also needs to be configured by entering a text string in the asset dialog box (in the same way as the "PIS Trigger Onboard" asset has been) as described on page 25. The structure of this text string needs to be carefully followed as specified below.

#### CTTTTddddddddddddddd

**C** - a single case sensitive character for the station stop list as detailed below.

**TTTT** - the scheduled departure time from the station with the departure information screen.

**dddddddddddddd** - text for the train destination up to 18 characters.

It is critical that destination text is entered exactly as shown otherwise audio announcements on the platform will not operate. They are also case sensitive. The destinations that include audio are:

| Glasgow Queen St | Inverness          | Cumbernauld        |
|------------------|--------------------|--------------------|
| Dunblane         | Milngavie          | London Kings Cross |
| Alloa            | Falkirk Grahamston | Anniesland         |
| Stirling         | Helensburgh        | Springburn         |
| Edinburgh        | Balloch            | Lenzie             |
| Dundee           | Larbert            | Terminates Here    |
| Aberdeen         | Perth              |                    |

Valid station stop list characters are:

| a | Calling at:Lenzie, Croy, Larbert, | q | Calling at: All Stations          |
|---|-----------------------------------|---|-----------------------------------|
|   | Stirling & Bridge of Allan        |   | * blank *                         |
| Ь | Calling at:Lenzie, Croy, Larbert, | r | Calling at: Stirling, Larbert,    |
|   | & Stirling                        |   | Croy, Lenzie & Bishopbriggs       |
| с | Calling at:Lenzie, Croy           | s | Calling at: Stirling &            |
|   | & Larbert                         |   | Glasgow Queen Street only         |
| d | Calling at:Croy, Larbert,         | t | Calling at:Larbert, Croy, Lenzie  |
|   | Stirling & Bridge of Allan        |   | & Bishopbriggs                    |
| е | Calling at:Croy, Larbert          | u | Calling at:Larbert, Camelon,      |
|   | & Stirling                        |   | Falkirk Grahamston & Haymarket    |
| f | Calling at:Croy & Larbert         | v | Calling at:Croy, Lenzie           |
|   | * blank *                         |   | & Bishopbriggs                    |
| g | Calling at:Falkirk High, Polmont, | w | Calling at:Camelon,               |
|   | Linlithgow & Haymarket            |   | Falkirk Grahamston & Haymarket    |
| h | Calling at:Falkirk High, Polmont, | x | Calling at: Lenzie & Bishopbriggs |
|   | Edinburgh Park & Haymarket        |   | * blank *                         |
| i | Calling at:Stirling               | у | Calling at: Bishopbriggs only     |
|   | & Bridge of Allan                 |   | * blank *                         |
| j | Calling at:Stirling only          | z | Calling at:                       |
|   | * blank *                         |   | Glasgow Queen Street only         |
| k | Calling at:Dunblane, Gleneagles,  | А | Calling at:                       |
|   | Perth & Invergowrie               |   | All stations via Cumbernauld      |
| I | Calling at:Perth, Dundee,         | В | Calling at:                       |
|   | Arbroath & Montrose               |   | All stations via Yoker            |
| m | Calling at:Perth, Dunkeld,        | с | Calling at:                       |
|   | Pitlochry, Kingussue & Aviemore   |   | All stations via Singer           |
| n | Calling at:Bridge of Allan only   | D | * blank *                         |
|   | * blank *                         |   | Please do not board this train    |
| o | Calling at:Dunblane only          | Е | Calling at: Lenzie & Croy         |
|   | * blank *                         |   | * blank *                         |
| Р | Calling at:Alloa only             | F | Calling at: Croy                  |
|   | * blank *                         |   | * blank *                         |

| G | Calling at: Larbert only * <i>blank</i> *          |
|---|----------------------------------------------------|
| н | Calling at: Lenzie only <i>* blank *</i>           |
| I | Calling at: Larbert, Stirling<br>& Bridge of Allan |
| J | Calling at: Larbert & Stirling * <i>blank</i> *    |
|   | Blank                                              |

There is also a "PIS Trigger Auto" asset that can be used within a station platform zone to initialise the departure information screen when starting a scenario. This uses the same text string format as the train triggers.

In the example illustration shown on page 28 the string entered was - EII2ILarbert

This configures the three lines of the departure information screen ahead to display the following text:

II2I Larbert Calling at: Lenzie & Croy \* *blank* \*

# 8 Route Creation

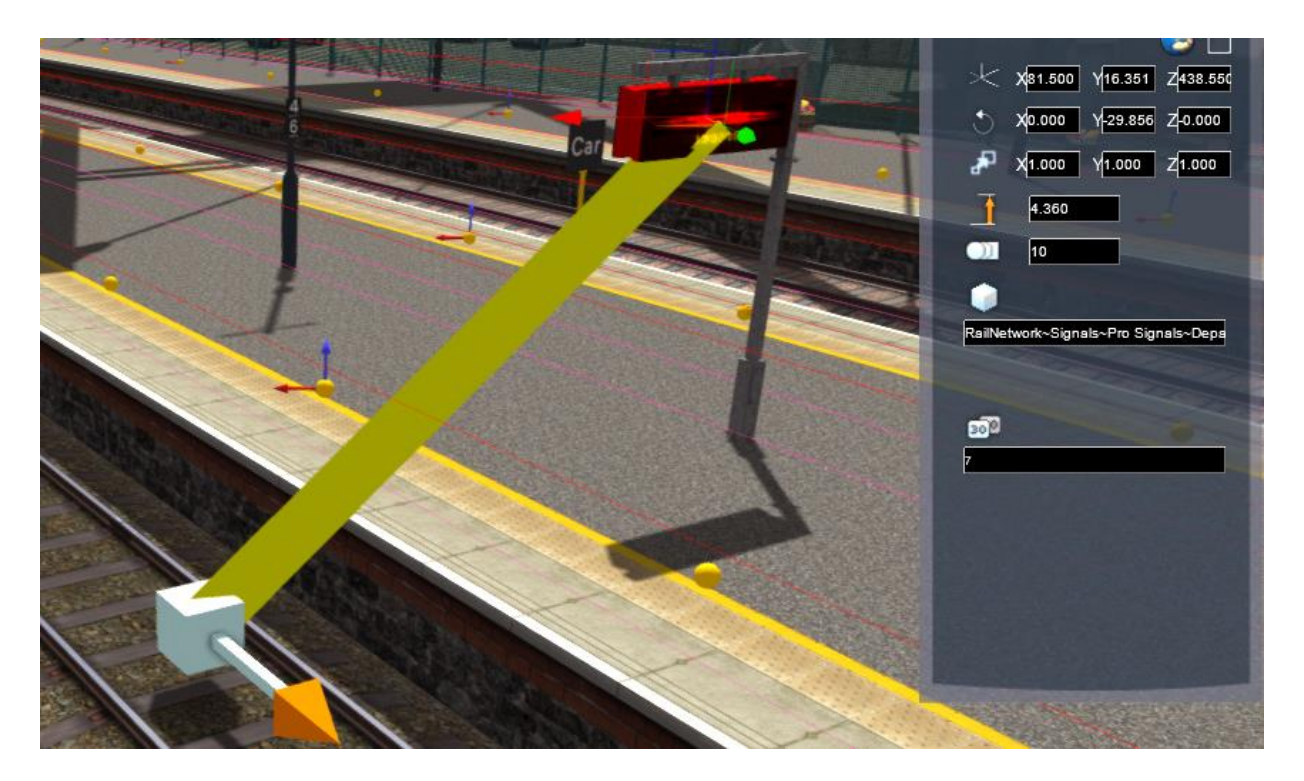

#### 8.1 PIS Departure Display Installation

Installation of the actual departure display assets is straightforward. The assets are listed in the track infrastructure section of the route editor. The single track link should be placed adjacent to the display and the link can point in either direction as these assets operate in both directions of train travel. The platform number must be entered in the asset dialog box for the display by double clicking the placed asset. This must be done to enable the correct audio announcements (platform numbers I to I0 are supported). If multiple displays are required on a single platform then the first display can use either the standard, "Mini" or "No Post" version. Any additional displays must then be of the "Slave" type to avoid multiple audio playing simultaneously.

#### 8.2 **Development Notes**

If you do create your own route using these new passenger information system assets then there are a few important things to remember. These new assets only operate correctly when installed with the signal assets from this same product. You cannot mix signals from other products as our messaging scripts have been updated to enable this new functionality.

Quick Drive scenarios are also catered for as the included "PIS Trigger Quick Drive" asset works the same as a normal train trigger except the scheduled departure time is dynamically updated based on the players time choice. When entering the text string for this asset it is best to use 0000 as the departure time.

We hope you enjoy this new functionality in Train Simulator Classic and look forward to seeing some player created scenarios.

# 9 Content Creators - Terms and Conditions

#### 9.1 End User License Agreement (EULA)

This product is published by Dovetail Games and distributed by Valve through their "Steam" online stores and distribution system. By purchasing and using this product you are bound by Valve's Software License. In addition to these terms, Thomson Interactive Ltd prohibits any commercial use or involvement of their products in third party commercial products unless prior written consent is sought and granted.

#### 9.2 Commercial Add-ons and Scenario Packs

Thomson Interactive Ltd. Do not allow the development or sale of any commercial add-ons or associated products including but not limited to:

- Scenario Packs
- Route Enhancement Patches
- Audio Enhancement Packs

If you are interested in working with us please contact us through our web site.

#### 9.3 Workshop Scenarios

We encourage the non-commercial creation of scenarios and information has been provided in this document to assist that process.

# 10 Acknowledgements

We would like to thank our beta testers and the Dovetail Third Party team for their help and assistance.

- end -